## Тренинговый Центр Анфисы Бреус "Вдохновение"

Пошаговые инструкции по управлению и ведению блога на WordPress

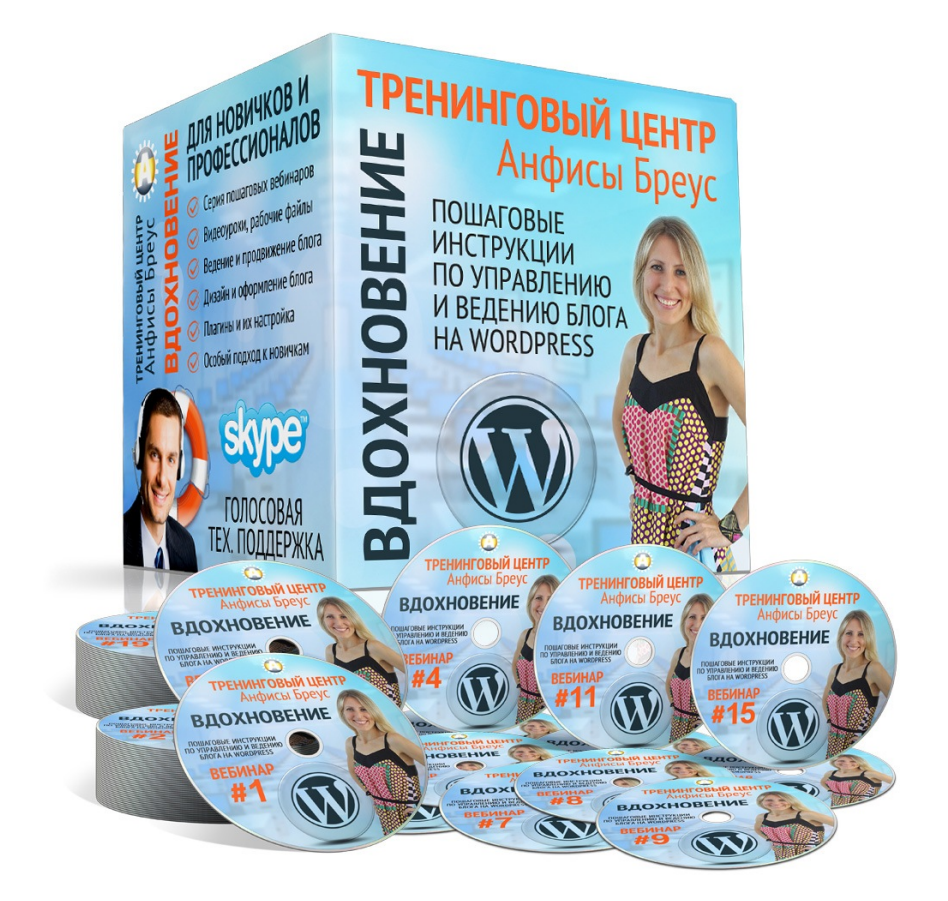

## Урок №90

Тема: Плагины

1

Уровень сложности: 2,3

http://wptraining.ru

## Содержание:

- Что такое плагины
- Какие бывают плагины
- Как искать плагины
- Официальный сайт WordPress
- Обзорные статьи блогеров
- Через админку блога
- Необходимые плагины для блога (дополнительные функционал)
- Как найти и установить плагин через админку
- Как установить скаченный плагин
- Возможные проблемы при установки плагинов
- Решение проблемы Белый экран
  - 1. Проверка плагинов
  - 2. Проверка шаблона
- Как узнать, что за ошибка в плагине
- Редактирование плагинов через админку блога
- Как удалить плагин
- Как обновлять плагин

### Что такое плагины

plug-in - штепсельное соединение (розетка) plug-in - вставной

Плагин Wordpress - программа предназначенная для расширения возможностей Wordresss

### Технически плагины это набор файлов .php с кодом, в зависимости от плагина могут быть файлы .css стили, библиотеки js и так далее.

| Ами с                              | Дата изменения           | Размер | Тип     |
|------------------------------------|--------------------------|--------|---------|
| ab-woocommerce.php                 | 26 января 2017 г., 22:25 | 12 KБ  | Plain T |
| css                                | 26 января 2017 г., 22:25 |        | Папка   |
| EDD_WOOCOMMERCE_Plugin_Updater.php | 26 января 2017 г., 22:25 | 4 KB   | Plain T |
| images                             | 26 января 2017 г., 22:25 |        | Папка   |
| 🕨 📄 js                             | 26 января 2017 г., 22:25 |        | Папка   |
| options.php                        | 26 января 2017 г., 22:25 | 80 KE  | Plain T |
| 🖉 style.php                        | Вчера, 19:33             | 35 KB  | Plain T |
| template-checkout.php              | 26 января 2017 г., 22:25 | 813 Б  | Plain T |
| template-homepage.php              | 26 января 2017 г., 22:25 | 1 KB   | Plain T |
| template-tags.php                  | 26 января 2017 г., 22:25 | 27 KB  | Plain T |
| woocommerce                        | 26 января 2017 г., 22:25 |        | Папка   |
| woocommerce-functions.php          | 26 января 2017 г., 22:25 | 8 KB   | Plain T |
| woocommerce.css                    | 26 января 2017 г., 22:25 | 24 KB  | Plain T |
|                                    |                          |        |         |

## Какие бывают плагины

### Беслатные

### https://ru.wordpress.org/plugins/

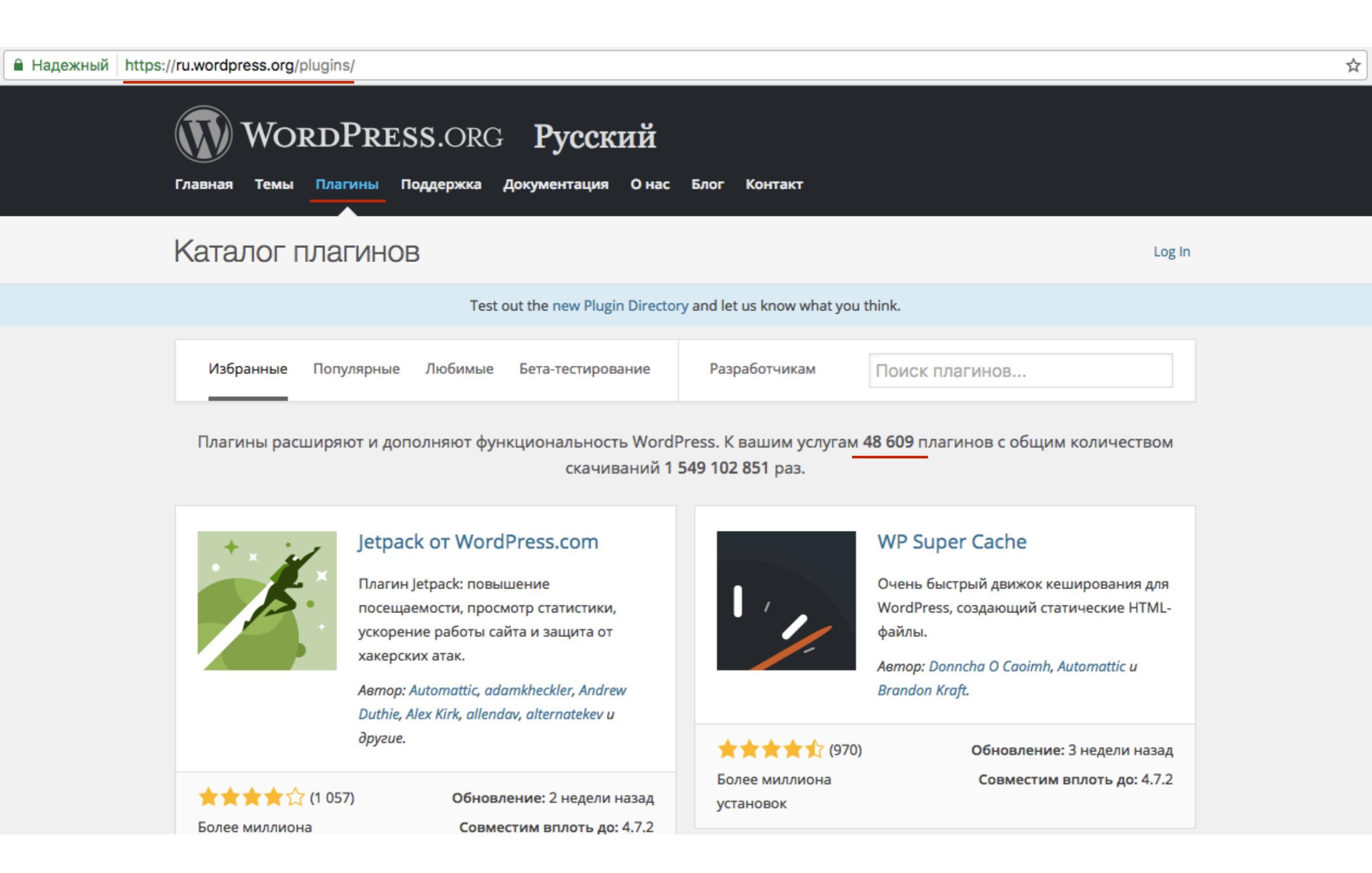

### Бесплатные с рго версией

Устанавливается бесплатная версия, затем предлагается обновиться до премиум

| 🖚 Консоль                                                                 | Настройки плагина All                                                    | in One SEO Pack                                                                                                    |                              |                                                                                                    |                                                                                                    |
|---------------------------------------------------------------------------|--------------------------------------------------------------------------|----------------------------------------------------------------------------------------------------|------------------------------|----------------------------------------------------------------------------------------------------|----------------------------------------------------------------------------------------------------|
| All in One SEO                                                            | Подпишитесь на нашу рассылку                                             |                                                                                                    |                              |                                                                                                    |                                                                                                    |
| Основные<br>настройки<br>Производительность<br>Управление<br>модулями     | Подпишитесь на нашу<br>Подпишитесь сегодня и получите б<br>Email Address | у рассылку секретов и советов по Word<br>есплатный эл. экземпляр книги "5 SEO Tips for WordPress" (об<br>Subscribe | dPress.<br>ычная цена \$39). |                                                                                                    |                                                                                                    |
| 🖈 Записи                                                                  | Обновить настройки »                                                     |                                                                                                    |                              |                                                                                                    |                                                                                                    |
| 🖣 Медиафайлы                                                              | Основные настройки                                                       |                                                                                                    | (?) Помощь                   | About                                                                                                  | Version 2.3.5.1 🔺                                                                                                    |
| <ul> <li>Страницы</li> <li>Комментарии (2)</li> </ul>                     | Мне нравится этот плагин и<br>я сделал пожертвование:                    |                                                                                                    |                              | All in One SEO P<br>ОБНОВИТЕ ДО ПРЕМИУ<br>If you like this plugin and f<br>actively developed by clici | аск.<br><u>м версии</u><br>Find it useful, help keep this plugin free and<br>king the <b>donate</b> button or send me a gift |
| 🖕 woocommerce                                                             | ? Канонические URL:                                                      |                                                                                                    |                              | from my <u>Amazon wishlist</u> .<br><u>Twitter</u> .                                                   | Also, don't forget to follow me on                                                                                           |
| <ul> <li>Внешний вид</li> <li>YITH Plugins</li> <li>Плагины 12</li> </ul> | Запретить пагинацию для<br>канонических URL:                             |                                                                                                    |                              | with PayPal                                                                                            | List Follow me<br>on Facebook On Twitter                                                                                     |

### Платные (премиум)

### https://codecanyon.net

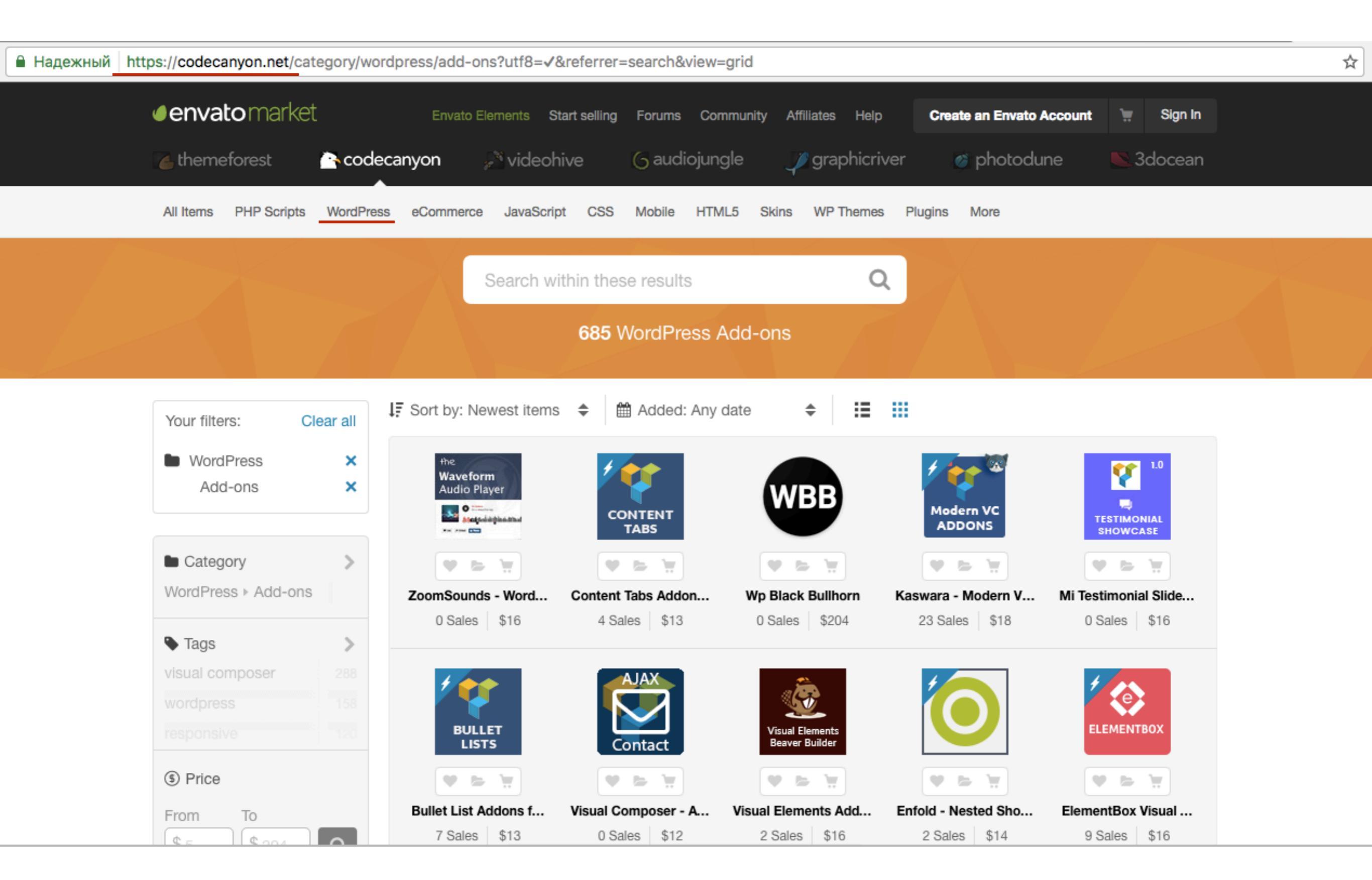

### Как искать плагины

### Поисковики по запросам

| кнопк | и социальн | ых сетей у | wordpress |       |     |           |    | Ļ      | Q     |
|-------|------------|------------|-----------|-------|-----|-----------|----|--------|-------|
| Bce   | Картинки   | Видео      | Новости   | Карты | Ещё | Настройки | ٨ŀ | кструм | иенты |

Результатов: примерно 54 100 (0,73 сек.)

#### Лучшие WordPress плагины для кнопок социальных сетей на 2016 ...

#### https://wpcafe.org/plugins/social-sharing-wordpress-plugins/ -

25 янв. 2016 г. - Добавляя кнопки для социальных сетей на ваш сайт при помощи WordPress плагинов, вы выбираете простой и действенный способ ...

#### социальные кнопки | WPcafe.org WPcafe.org

#### https://wpcafe.org/tags/sotsialnyie-knopki/ -

Ищете WordPress плагин для вставки кнопок социальных сетей? Можете дальше не искать, перед вами лучший вариант из всех, что можно найти в ...

#### Uptolike Social Share Buttons — WordPress Plugins

#### https://ru.wordpress.org/plugins/uptolike-share/ -

Uptolike поддерживает 25 популярных социальных сетей: Вконтакте, ... статистика социальной активности на сайте; Кнопки социальных сетей, ...

#### Кнопки социальных сетей для сайта | Как установить социальные ...

#### https://wildo.ru/socialnye-knopki -

Предоставляют эти ссылки именно кнопки социальных сетей, на которые ... Social Share Buttons for WordPress — многофункционального решения с ...

#### Плагины и сервисы кнопок социальных сетей для wordpress ...

isif-life.ru/.../plaginy-i-servisy-knopok-socialnyx-setej-dlya-wordpress-vybiraj-ne-xoc... ▼ 8 авг. 2014 г. - Плагины и сервисы кнопок соц сетей для wordpress. Как установить социальные иконки на свой блог?

## Официальный сайт WordPress

### Поисковики по запросам

| кнопк | кнопки социальных сетей wordpress |       |         |       |     |           |      | Ļ    | Q     |
|-------|-----------------------------------|-------|---------|-------|-----|-----------|------|------|-------|
| Bce   | Картинки                          | Видео | Новости | Карты | Ещё | Настройки | Инст | трум | іенты |

Результатов: примерно 54 100 (0,73 сек.)

#### Лучшие WordPress плагины для кнопок социальных сетей на 2016 ...

#### https://wpcafe.org/plugins/social-sharing-wordpress-plugins/ -

25 янв. 2016 г. - Добавляя кнопки для социальных сетей на ваш сайт при помощи WordPress плагинов, вы выбираете простой и действенный способ ...

#### социальные кнопки | WPcafe.org WPcafe.org

#### https://wpcafe.org/tags/sotsialnyie-knopki/ -

Ищете WordPress плагин для вставки кнопок социальных сетей? Можете дальше не искать, перед вами лучший вариант из всех, что можно найти в ...

#### Uptolike Social Share Buttons — WordPress Plugins

#### https://ru.wordpress.org/plugins/uptolike-share/ -

Uptolike поддерживает 25 популярных социальных сетей: Вконтакте, ... статистика социальной активности на сайте; Кнопки социальных сетей, ...

#### Кнопки социальных сетей для сайта | Как установить социальные ...

#### https://wildo.ru/socialnye-knopki -

Предоставляют эти ссылки именно кнопки социальных сетей, на которые ... Social Share Buttons for WordPress — многофункционального решения с ...

#### Плагины и сервисы кнопок социальных сетей для wordpress ...

isif-life.ru/.../plaginy-i-servisy-knopok-socialnyx-setej-dlya-wordpress-vybiraj-ne-xoc... ▼ 8 авг. 2014 г. - Плагины и сервисы кнопок соц сетей для wordpress. Как установить социальные иконки на свой блог?

### Вкладка **Description**

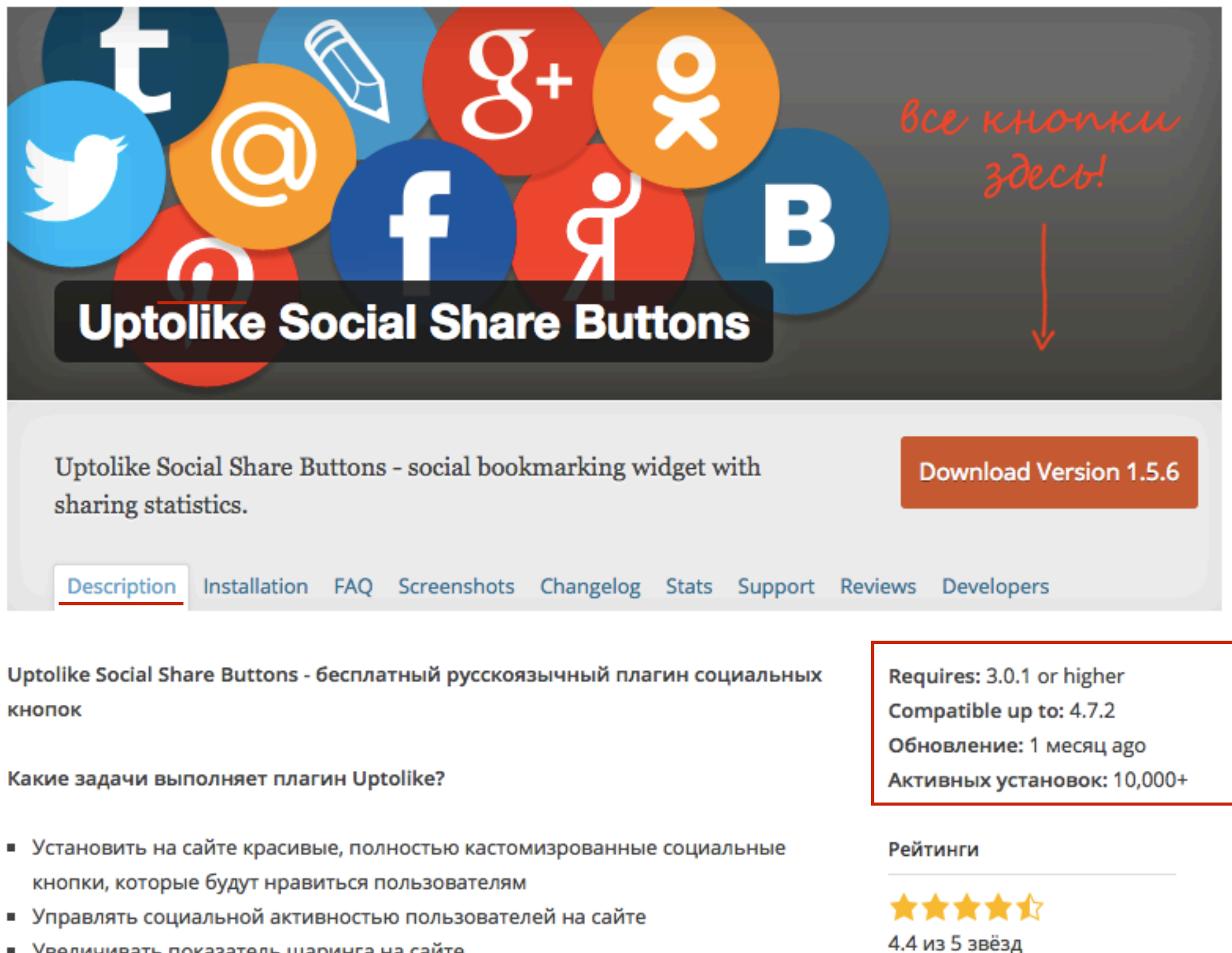

- Увеличивать показатель шаринга на сайте
- Привлекать новых посетителей из социальных сетей
- Собирать и анализировать статистику социальной активности пользователей
- Корректировать контент-стратегию

5 звёзд 4 звезды 3 звезды 2 звезды

47

### Вкладка Скриншоты

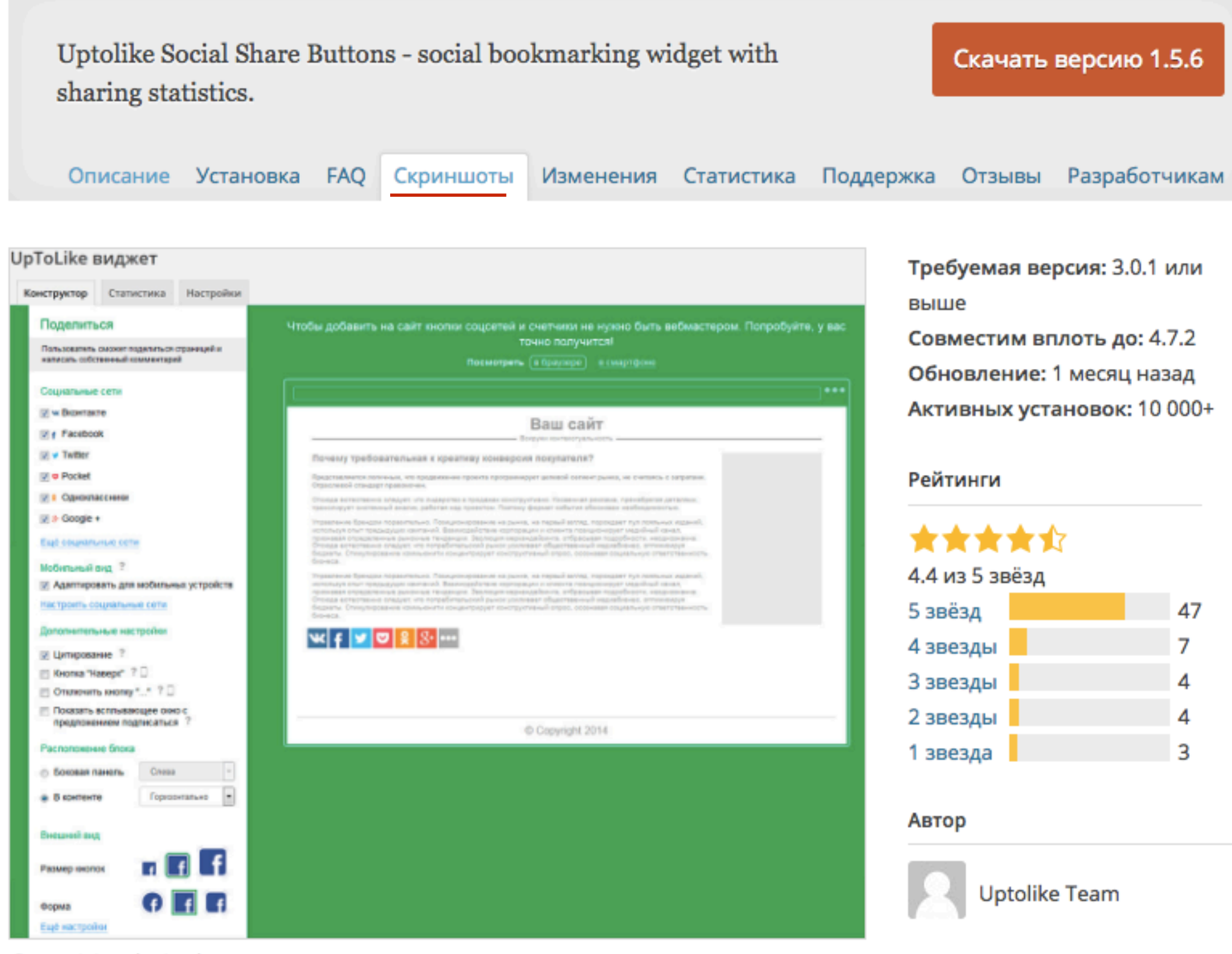

Customizing sharing buttons

Поддержка

### Вкладка Установка

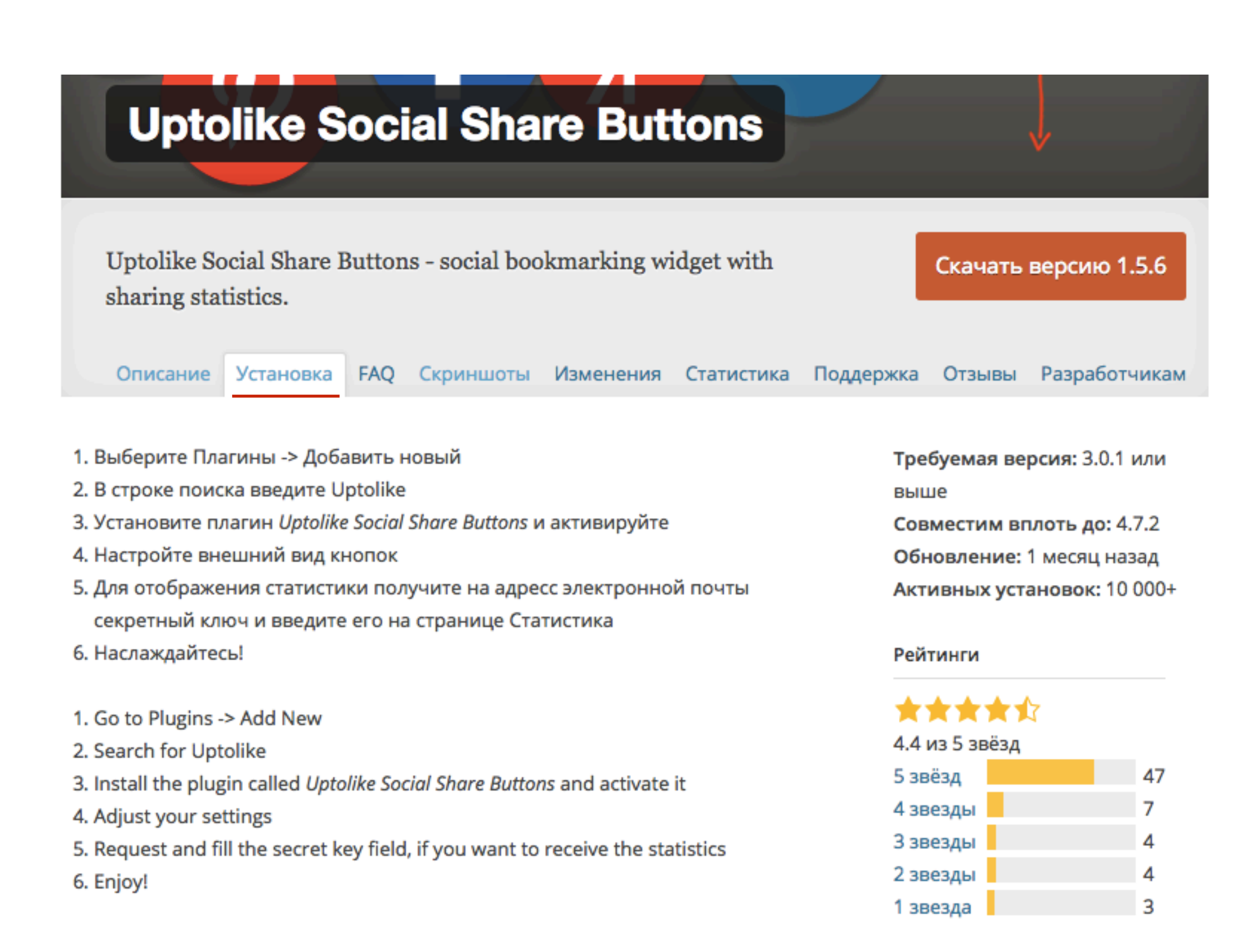

## Обзорные статьи блогеров

| кнопк | кнопки социальных сетей wordpress |       |         |       |     | I         | _   | ļ     | Q    |
|-------|-----------------------------------|-------|---------|-------|-----|-----------|-----|-------|------|
| Bce   | Картинки                          | Видео | Новости | Карты | Ещё | Настройки | Инс | струм | енты |

Результатов: примерно 54 100 (0,73 сек.)

#### Лучшие WordPress плагины для кнопок социальных сетей на 2016 ...

#### https://wpcafe.org/plugins/social-sharing-wordpress-plugins/ -

25 янв. 2016 г. - Добавляя кнопки для социальных сетей на ваш сайт при помощи WordPress плагинов, вы выбираете простой и действенный способ ...

#### социальные кнопки | WPcafe.org WPcafe.org

#### https://wpcafe.org/tags/sotsialnyie-knopki/ -

Ищете WordPress плагин для вставки кнопок социальных сетей? Можете дальше не искать, перед вами лучший вариант из всех, что можно найти в ...

#### Uptolike Social Share Buttons — WordPress Plugins

#### https://ru.wordpress.org/plugins/uptolike-share/ -

Uptolike поддерживает 25 популярных социальных сетей: Вконтакте, ... статистика социальной активности на сайте; Кнопки социальных сетей, ...

#### Кнопки социальных сетей для сайта | Как установить социальные ...

#### https://wildo.ru/socialnye-knopki -

Предоставляют эти ссылки именно кнопки социальных сетей, на которые ... Social Share Buttons for WordPress — многофункционального решения с ...

#### Плагины и сервисы кнопок социальных сетей для wordpress ...

isif-life.ru/.../plaginy-i-servisy-knopok-socialnyx-setej-dlya-wordpress-vybiraj-ne-xoc... ▼ 8 авг. 2014 г. - Плагины и сервисы кнопок соц сетей для wordpress. Как установить социальные иконки на свой блог? ■ Надежный https://wpcafe.org/plugins/social-sharing-wordpress-plugins/

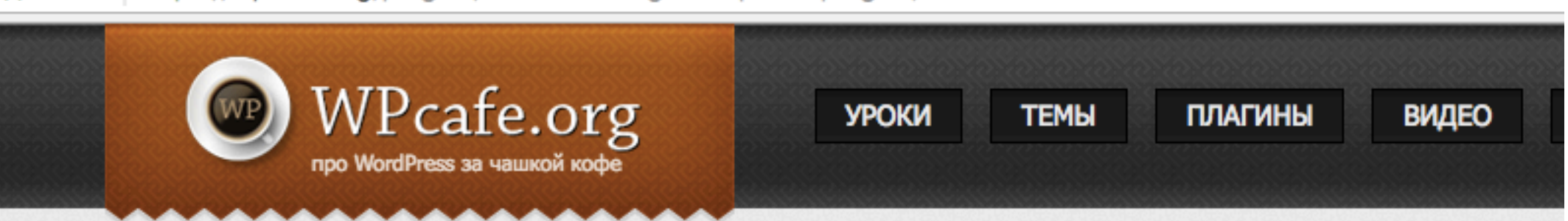

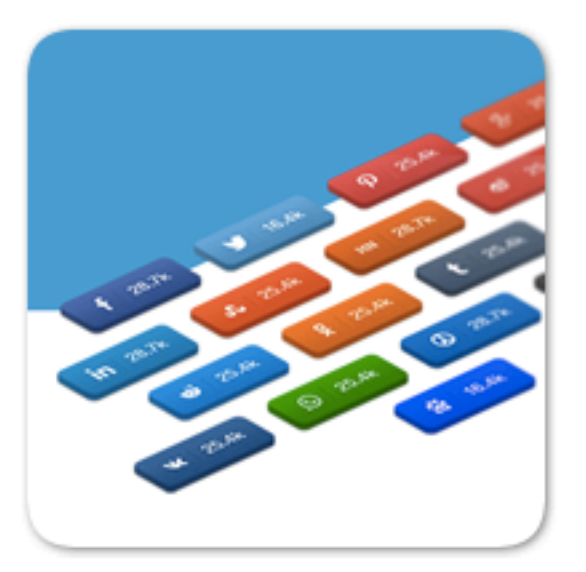

### Лучшие WordPress плагины для кнопок социальных сетей на 2016 год

Январь 25, 2016 | Плагины

Image: Share buttons, social share, wordpress плагины, дизайн, инструменты, контент, оформление, социальные кнопки, социальные сети, управление (1) 11

Добавляя кнопки для социальных сетей на ваш сайт при помощи WordPress плагинов, вы выбираете простой и действенный способ увеличения количества репостов. Вы можете размещать кнопки с иконками социальных сетей вверху, внизу или по бокам постов, а также добавлять счетчики, которые будут отображать количество репостов.

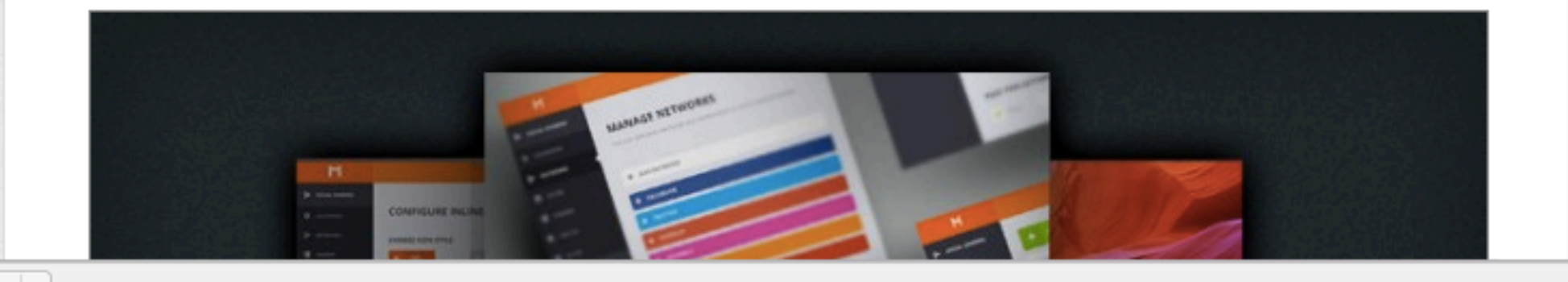

### **Easy Social Share Buttons**

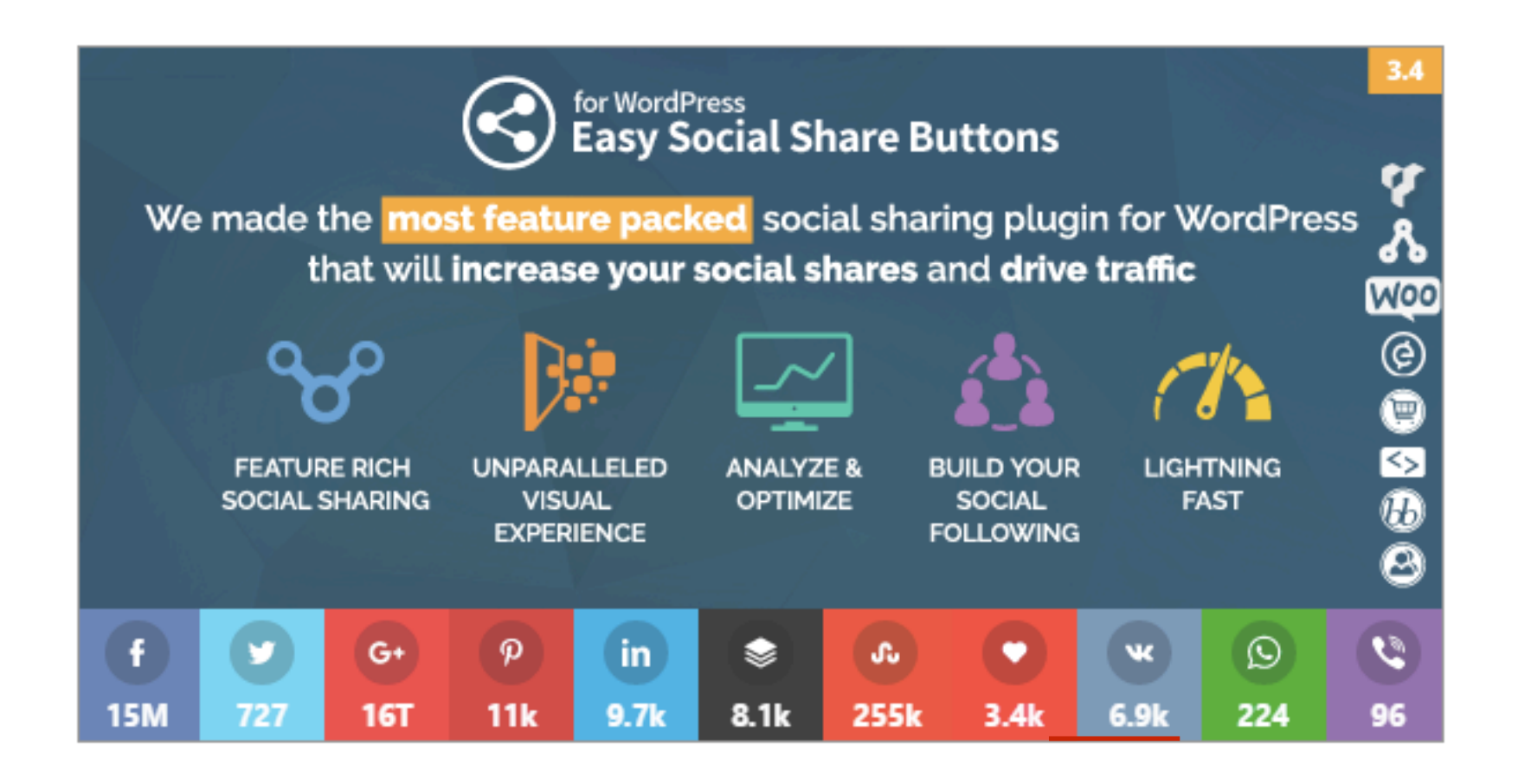

Описание | Демонстрация

Этот премиум плагин доступен на CodeCanyon.net за \$19. Это один из самых универсальных плагинов подобного рода, благодаря одному простому факту — плагин позволяет размещать бар с кнопками для социальных сетей абсолютно в любом месте, где это может вам понадобиться.

Мы считаем, это лучший плагин для социальных кнопок, поэтому решили установить его на наш блог. Под этим постом вы можете увидеть пример социальных кнопок от ESSB.

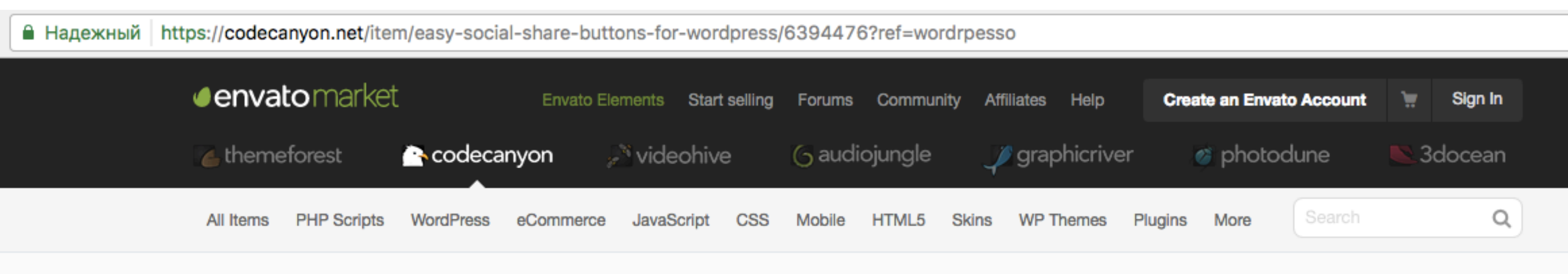

Home > Files > WordPress > Social Networking

### **Easy Social Share Buttons for WordPress**

Item Details Reviews Comments Support

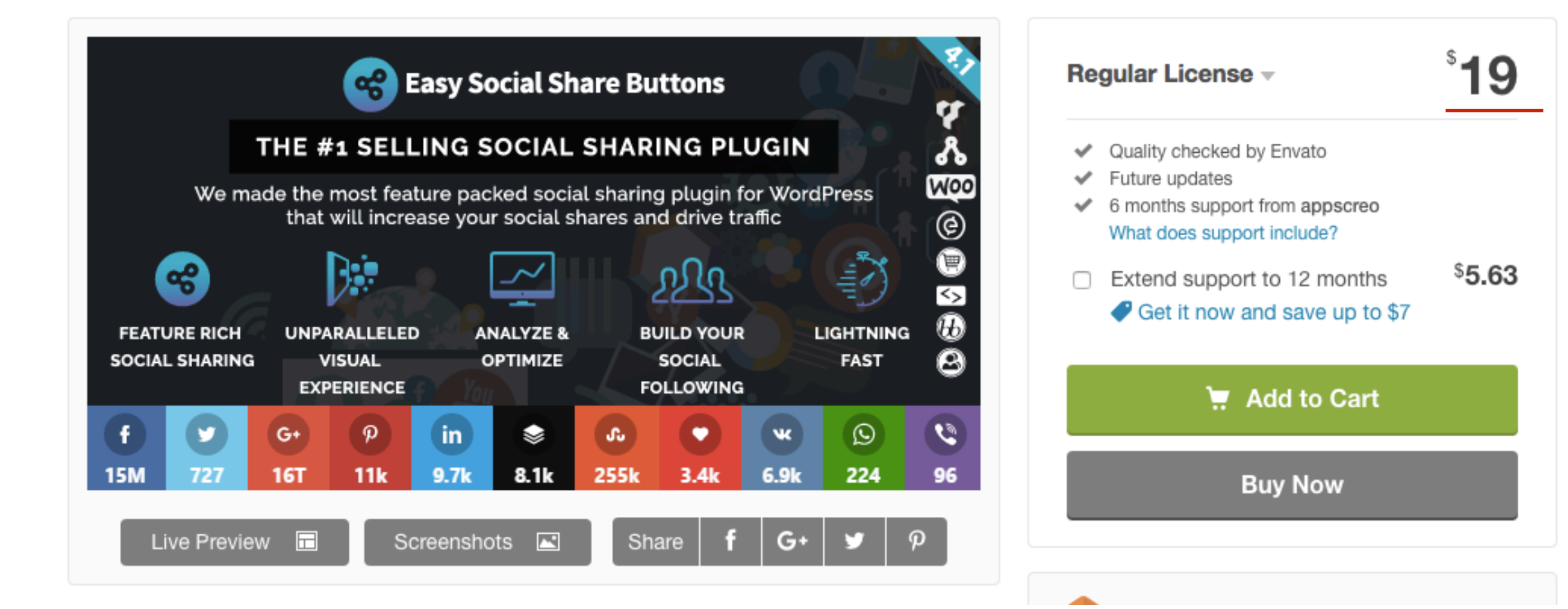

## Через админку блога

1.В админке перейти в раздел «Плагины - Добавить новый»

2.В поле поиска ввести ключевое слово

3. Выбрать необходимый плагин

| 🚳 Консоль<br>🖈 Записи                                                                                      | Добавить плаги                        | <b>ИНЫ</b> Загрузить плагин                                                                                                    |                                       |                                     |                                                                                                    | Помощь 🔻                                      |
|----------------------------------------------------------------------------------------------------|---------------------------------------|----------------------------------------------------------------------------------------------------|---------------------------------------|-------------------------------------|----------------------------------------------------------------------------------------------------|-----------------------------------------------|
| <ul> <li>9) Медиафайлы</li> <li>Страницы</li> <li>Комментарии</li> </ul>                                   | Результаты поиска                     | Избранные Популярные Рекомендуемые                                                                                                    | Любимые                               |                                     | Слово 🕈 social buttons 2<br>1 555 элементов « <                                                                                                    | 8 1 из 52 > > > > > > > > > > > > > > > > > > |
| <ul> <li>Комментарии</li> <li>WooCommerce</li> <li>Товары</li> <li>Внешний вид</li> <li>Плагины</li> </ul> |                                       | Social Buttons<br>Selectively add social network buttons to your<br>posts, or theme design.<br><i>Автор: Alex Pooley</i>                                                                                                    | Установить<br>Детали                  | Social<br>Button                    | Social button<br>A plugin for social button. It is very usefull for<br>showing your social profile on your WordPress<br>site.<br>Автор: Mr. Riponshah                                                                           | Установить<br>Детали                          |
| Установленные<br><b>Добавить новый</b><br>Редактор                                                         | ☆☆☆☆☆ (0)<br>300+ установок           | Обновле<br>Не тестировался с вашей вер                                                                                                    | ение: 9 лет назад<br>осией WordPress. | ★★★★★ (1)<br>100+ установок         | Обновлени<br>Не тестировался с вашей ве                                                                                                    | e: 4 месяца назад<br>рсией WordPress.         |
| <ul> <li>Пользователи</li> <li>Инструменты</li> <li>Настройки</li> <li>АВ-<br/>Woocommerce</li> </ul>      | X                                     | Button Builder - Buttons X<br>Buttons X is the most powerful button builder<br>plugin for WordPress. The only complete call to<br>action button builder. Easily create beautiful<br>buttons.<br><i>Автор: Gautam Thapar</i> | Установить<br>Детали                  | SHARE<br>SHARE<br>SHARE<br>S+ SHARE | Social Share Buttons by<br>Supsystic<br>Social share buttons to increase social traffic<br>and popularity. Social sharing to Facebook like<br>and share, Twitter, Pinterest and other social<br>network<br>Abrop: supsystic.com | Установить<br>Детали                          |
| <ul><li>Форма</li><li>Свернуть меню</li></ul>                                                              | <b>★★★</b> ☆☆ (5)<br>9 000+ установок | Обновление<br>✓ Совместим с вашей вер                                                                                                    | : 2 месяца назад<br>осией WordPress.  | ★★★☆☆ (34)                          | Обновле                                                                                                    | ние: 5 дней назад                             |

# Необходимые плагины для блога (дополнительные функционал)

https://anfisabreus.ru/dopolnenie-k-vebinaru-2/

## Как найти и установить плагин через админку

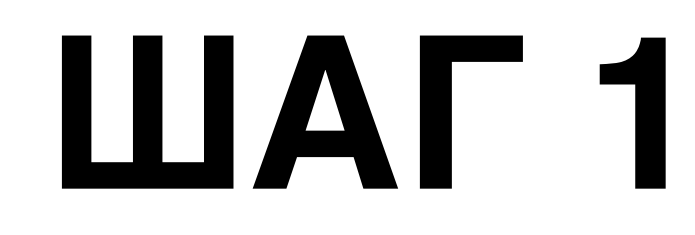

- 1. В админке блога перейти в раздел «Плагины Добавить новый»
- 2.В поле поиска прописать название плагина например «**WP125**» для создания баннеров в виджете
- 3.В списке плагинов найти нужный плагин и нажать на кнопку

#### «Установить»

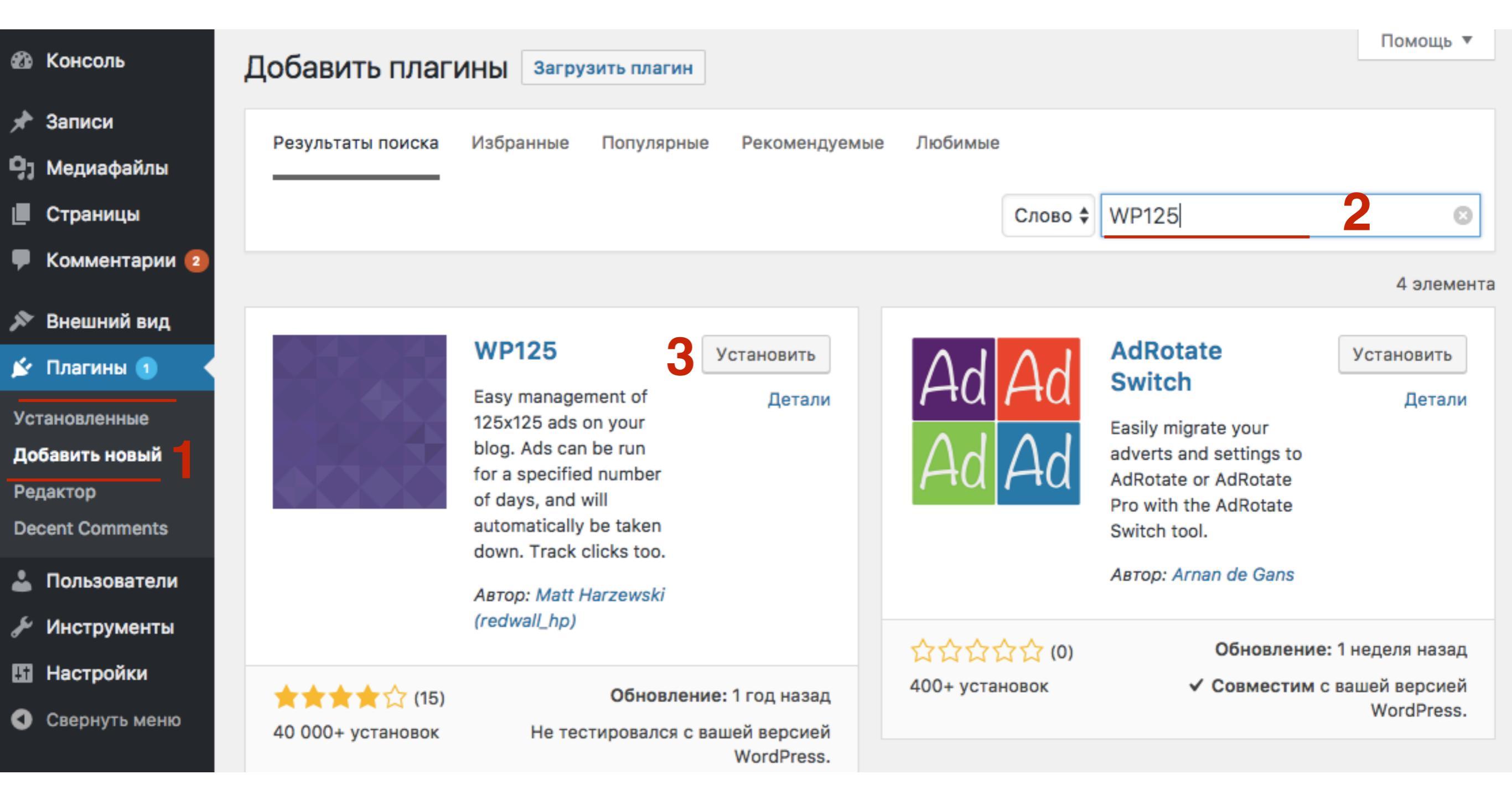

1. Нажать на кнопку «Активировать»

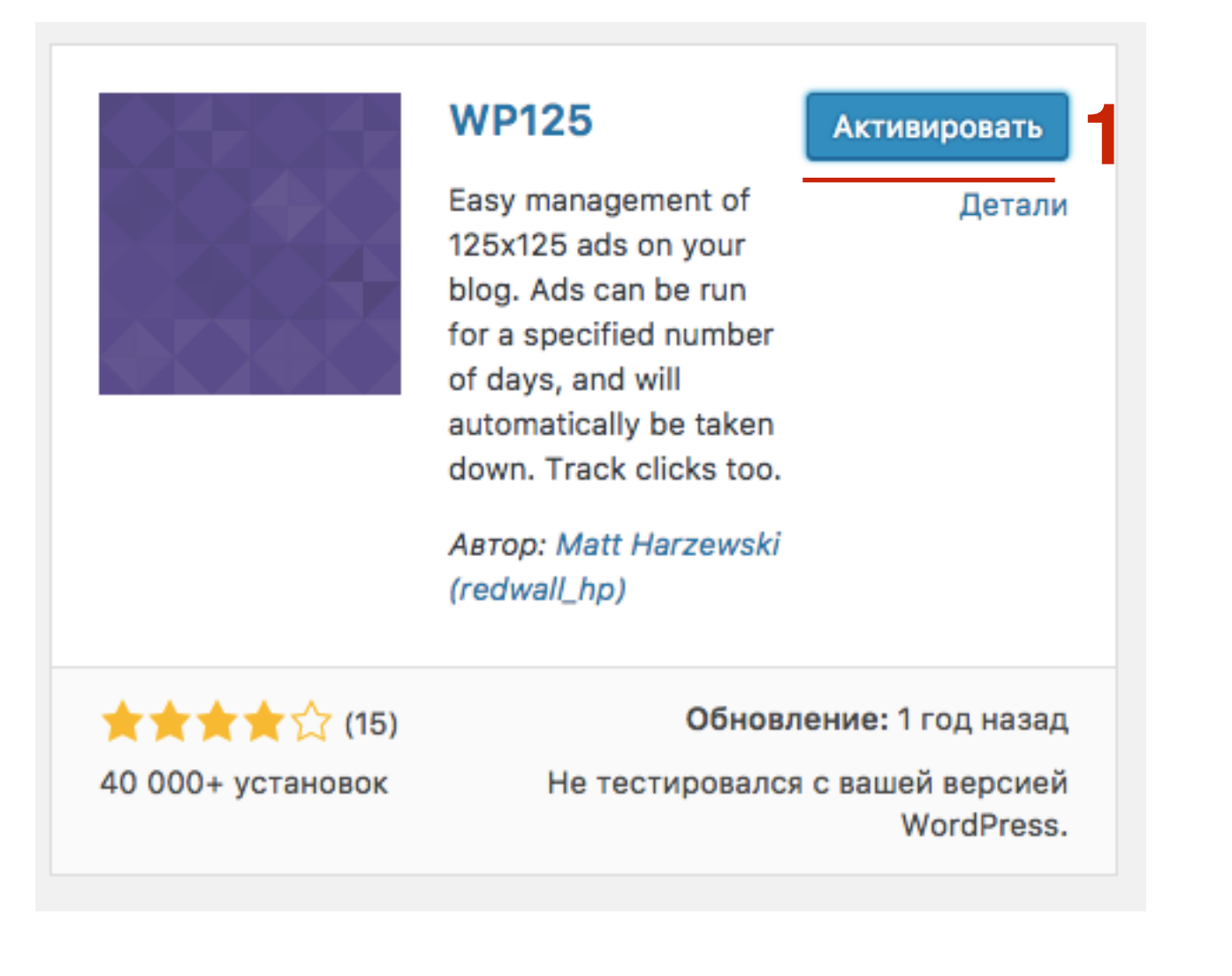

### Как установить скаченный плагин

1. Скачать плагин на компьютер

# ШАГ 1

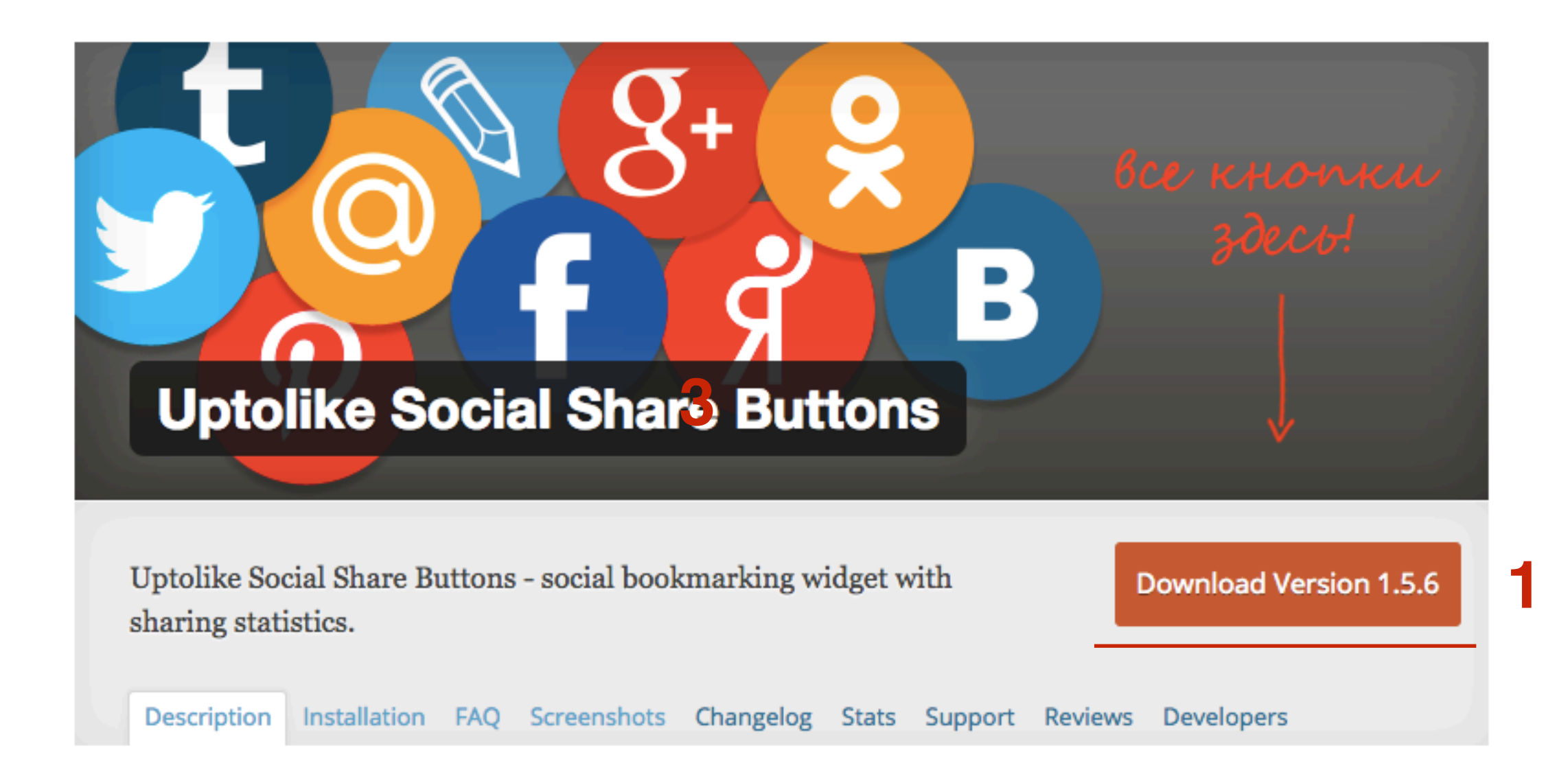

1.Плагин скачивается ВСЕГДА в архиве .**zip**. НЕ РАСПАКОВЫВАТЬ!!!

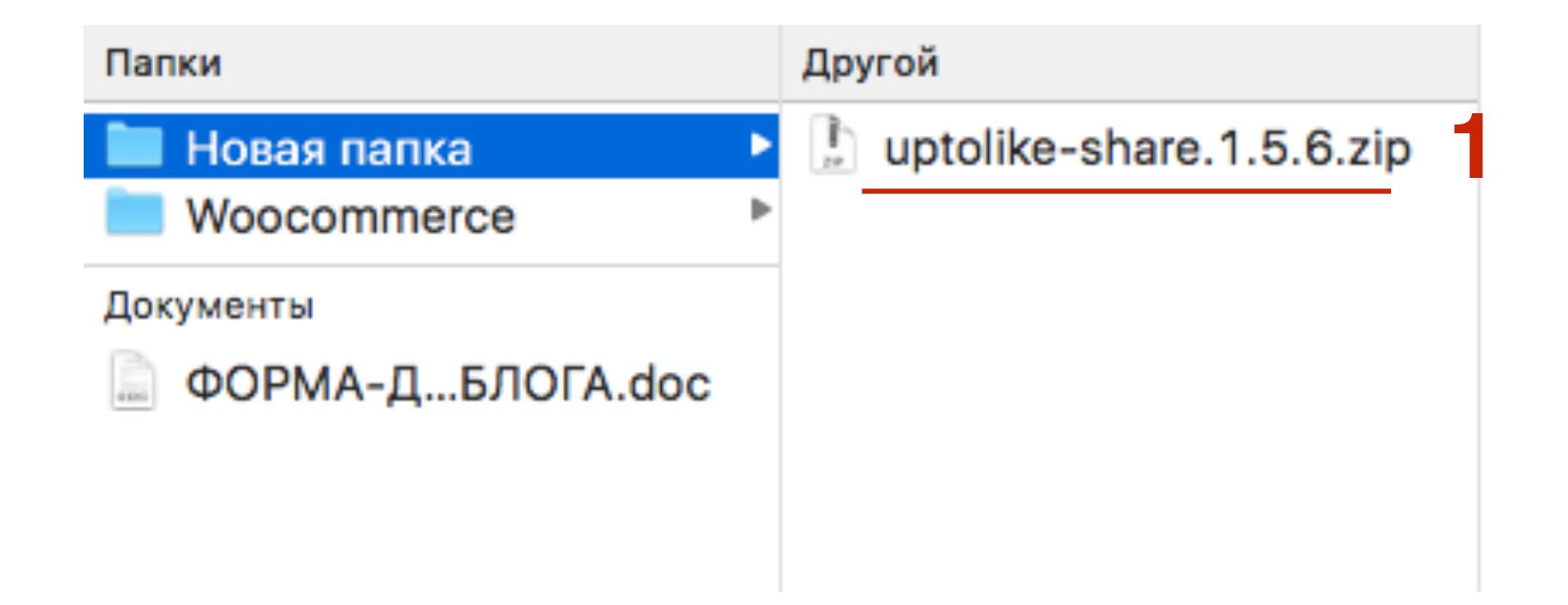

1.В админке перейти в раздел «Плагины - Добавить новый»

2. Нажать на кнопку «Загрузить»

3. Выберите файл (найдите арихв с плагином)

4. Нажмите на кнопку «Установить»

| 8                  | Консоль               | Добавить плагины Загрузить плагин 2                                                   |  |
|--------------------|-----------------------|---------------------------------------------------------------------------------------|--|
| *                  | Записи                |                                                                                       |  |
| 9,                 | Медиафайлы            |                                                                                       |  |
| ۲                  | Страницы              | Если у вас есть архив плагина в формате .zip, здесь можно загрузить и установить его. |  |
| P                  | Комментарии 🚺         |                                                                                       |  |
| <b>188</b><br>1910 | WooCommerce<br>Товары | 3 Выберите файл uptolike-share.1.5.6.zip<br>Установить 4                              |  |
| ×                  | Внешний вид           |                                                                                       |  |
| ¥                  | Плагины               |                                                                                       |  |
| Ус                 | тановленные           |                                                                                       |  |
| До                 | бавить новый          | Избранные Популярные Рекомендуемые Любимые Слово 🕈 Поиск плагинов                     |  |
| Pe                 | дактор                |                                                                                       |  |

### 1. Активировать плагин

### Установка плагина из файла: uptolike-share.1.5.6.zip

Извлечение файлов...

Установка плагина...

Плагин успешно установлен.

Активировать плагин

Вернуться к установщику плагинов

### Возможные проблемы при установки плагинов

## Белый экран (ошибка 500)

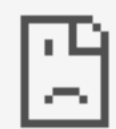

### Страница wptraffic.ru не работает

Сайт wptraffic.ru пока не может обработать этот запрос.

HTTP ERROR 500

Перезагрузить

## Белый экран (ошибка 500)

- 1. Проблема в плагине
- 2. Конфликт с другими плагинами
- 3. Конфликт с темой

### Решение проблемы Белый экран

## 1. Проверка плагинов

 Зайти на хостинг под своим логином и паролем перейти в папку блога -> public\_html -> в папку wp-content
 выделить мышкой папку «plugins»

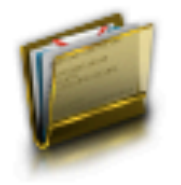

### Файловый менеджер

Файловый менеджер предоставляет функциональность FTP-клиента через браузер. Кроме того, поддерживаются функции архивирования без скачивания содержимого на локальный диск.

| Файл Правка Архиватор Навигация                                                                                                    |          |                |
|----------------------------------------------------------------------------------------------------|----------|----------------|
| /wordpress/public_html/wp-content                                                                                                    |          |                |
| Имя файла                                                                                                    | • Размер | Дата изменения |
| anguages and a second second s | -        | 27 янв 21:24   |
| plugins 2                                                                                                    | -        | 31 янв 15:19   |
| themes                                                                                                    | -        | 27 янв 21:26   |
| i upgrade                                                                                                    | -        | 31 янв 15:19   |
| uploads                                                                                                    | -        | 27 янв 21:27   |
| index.php                                                                                                    | 28 байт  | 27 янв 21:24   |
|                                                                                                    |          |                |
|                                                                                                    |          |                |

| Файл    | Правка   | Архиватор | Навигация |
|---------|----------|-----------|-----------|
| Новый   | файл     |           | content   |
| Закача  | ть       |           |           |
| Новая г | тапка    |           |           |
| Редакти | ировать  |           |           |
| Переим  | еновать  | 1         |           |
| Права ( | XINU     |           |           |
| Пароль  | на дирек | торию     |           |
| Удалит  | ь        |           |           |

# ШАГ З

Изменить название папки
 Нажать на кнопку «Переименовать»

| Фаі | йл Пр   | авка Архиватор Навигация     |          |                |
|-----|---------|------------------------------|----------|----------------|
| +   | /word   | press/public_html/wp-content |          |                |
| Имя | файла   |                              | ▼ Размер | Дата изменения |
|     | langua  | Переименование файла plugins | X        | 27 янв 21:24   |
|     | plugins |                              |          | 31 янв 17:30   |
|     | theme   |                              | _        | 27 янв 21:26   |
|     | upgrad  | Новое имя: plugins-1         | _        | 31 янв 17:30   |
|     | upload  |                              |          | 27 янв 21:27   |
| Ē   | index.  | Переименовать Отмена         | T        | 27 янв 21:24   |
|     |         |                              |          |                |
|     |         |                              |          |                |

1. Теперь вы сможете войти в админку блога. Зайдите в раздел «Плагины - Установленные»

2. На странице вы увидите, что все плагины деактивированы

| 🖚 Консоль       | Плагины Добавить новый                                                                           |
|-----------------|--------------------------------------------------------------------------------------------------|
| 🖈 Записи        | Плагин ab-woocommerce/ab-woocommerce.php был деактивирован из-за ошибки: Файл плагина не найден. |
| 🧐 Медиафайлы    | 2                                                                                                |
| 📕 Страницы      | Плагин woocommerce/woocommerce.php был деактивирован из-за ошибки: Файл плагина не найден.       |
| 투 Комментарии 🚺 | Плагин wpform/wpform.php был деактивирован из-за ошибки: Файл плагина не найден.                 |
| 🔊 Внешний вид   |                                                                                                  |
| 🖆 Плагины       | Описание                                                                                         |
| Установленные   | Похоже, в настоящий момент у вас нет ни одного плагина.                                          |
| Редактор        | Описание                                                                                         |
| 🕹 Пользователи  |                                                                                                  |
| 差 Инструменты   |                                                                                                  |
| 🖪 Настройки     |                                                                                                  |
| Свернуть меню   |                                                                                                  |

1. Вернуться на хостинг и вернуть название папки **plugins** в исходное положение

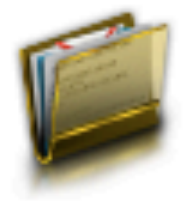

### Файловый менеджер

Файловый менеджер предоставляет функциональность FTP-клиента через браузер. Кроме того, поддерживаются функции архивирования без скачивания содержимого на локальный диск.

| Файл Правка Архиватор Навигация                                                                                                    |          |                |
|----------------------------------------------------------------------------------------------------|----------|----------------|
| /wordpress/public_html/wp-content                                                                                                    |          |                |
| Имя файла                                                                                                    | ▼ Размер | Дата изменения |
| anguages and a second second s | -        | 27 янв 21:24   |
| plugins                                                                                                    | -        | 31 янв 15:19   |
| themes                                                                                                    | -        | 27 янв 21:26   |
| in upgrade                                                                                                    | -        | 31 янв 15:19   |
| i uploads                                                                                                    | -        | 27 янв 21:27   |
| index.php                                                                                                    | 28 байт  | 27 янв 21:24   |

43

Вернуться на блог в админку и перейти снова в раздел Плагины
 В списке плагинов появятся все плагины загруженные ранее
 Активировать плагин который дал сбой.

| 🖚 Консоль       | Плагины добавить новый                          |                                                                                                    |  |  |  |  |
|-----------------|-------------------------------------------------|----------------------------------------------------------------------------------------------------|--|--|--|--|
| 🖈 Записи        | Все (5)   Неактивные (5)   Недавно активные (1) |                                                                                                    |  |  |  |  |
| 9ј Медиафайлы   | Действия 🗘 Применить                            |                                                                                                    |  |  |  |  |
| 📕 Страницы      | Плагин                                          | Описание                                                                                                    |  |  |  |  |
| 🗭 Комментарии 🚺 | AB-Inspiration WooCommerce                      | Плагин интеграции интернет магазина "WooCommerce"                                                                                                    |  |  |  |  |
| 🔊 Внешний вид   | Активировать   изменить   удалить               | Версия 2.0   Автор: Анфиса Бреус   Перейти на страницу плагина                                                                                                    |  |  |  |  |
| 🖌 Плагины       | Akismet Активировать   Изменить   Удалить       | Используемый миллионами людей плагин Akismet — вполне возмо»<br>сайт, даже когда вы спите. Для начала: 1) Нажмите ссылку "Активи;<br>API-клоц Akismet: 2) Перейлите на страници настройки Akismet и вс |  |  |  |  |
| Установленные   | 2                                               | Версия 3.2   Автор: Automattic   Детали                                                                                                    |  |  |  |  |
| Добавить новый  |                                                 |                                                                                                    |  |  |  |  |
| Редактор        | Max Mega Menu                                   | Easy to use drag & drop WordPress Mega Menu plugin. Create Mega Me                                                                                                    |  |  |  |  |
| 🚢 Пользователи  | Активировать   Изменить   Удалить               | Версия 2.3.4   Автор: Tom Hemsley   Детали                                                                                                    |  |  |  |  |
| 差 Инструменты   | WooCommerce                                     | Инструмент электронной торговли, помогающий продавать все что                                                                                                    |  |  |  |  |
| 🖪 Настройки     | Активировать   Изменить   Удалить               | Версия 2.6.13   Автор: WooThemes   Детали                                                                                                    |  |  |  |  |
| Свернуть меню   | WP Form<br>Активировать   Изменить   Удалить    | Форма подписки над статьями на главной странице блога (плагин о<br>главной странице блога. Плагин для успешного бизнеса 414 81 88<br>Версия 4.7   Автор: Анфиса Бреус   Детали                         |  |  |  |  |
|                 | Плагин                                          | Описание                                                                                                    |  |  |  |  |
|                 | Действия 🗘 Применить                            | http://wptraining.ru                                                                                                    |  |  |  |  |

# Результат

Если блог **HE** исчез и **HE** появилась ошибка 500, это значит, что с плагином все в порядке, но он конфликтует с одним из загруженных плагинов.

Чтобы выявить с каким, поочередно активировать один за другим плагины.

Как только произойдет сбой, вы узнаете с каким плагином конфликт.

Далее необходимо снова восстановить (шаги 1.2.3.4.5) и дальше решить что делать с конфликтующими плагинами (искать замену или исправлять конфликт)

## 2. Проверка шаблона

Если блог не исчез при активации плагина, а все остальные плагины при этом отключены, проблема может быть в шаблоне.

1. Переименовать папку plugins на хостинге, чтобы вернуть доступ в админку

| Файл Пр                           | равка Архиватор Навигация    |          |                |  |  |  |
|-----------------------------------|------------------------------|----------|----------------|--|--|--|
| /wordpress/public_html/wp-content |                              |          |                |  |  |  |
| Имя файла                         |                              | • Размер | Дата изменения |  |  |  |
| 🛅 langua                          | Переименование файла plugins | X        | 27 янв 21:24   |  |  |  |
| plugins                           |                              |          | 31 янв 17:30   |  |  |  |
| theme:                            |                              | - I      | 27 янв 21:26   |  |  |  |
| 💼 upgrad                          | Новое имя: plugins-1         | J        | 31 янв 17:30   |  |  |  |
| in upload                         |                              | _        | 27 янв 21:27   |  |  |  |
| index.                            | Переименовать Отмена         |          | т 27 янв 21:24 |  |  |  |
|                                   |                              |          |                |  |  |  |
|                                   |                              |          |                |  |  |  |

- 1. Теперь вы сможете войти в админку блога. Зайдите в раздел «Плагины Установленные»
- 2.На странице вы увидите, что все плагины деактивированы

| 🖚 Консоль       | Плагины Добавить новый                                                                           |   |
|-----------------|--------------------------------------------------------------------------------------------------|---|
| 🖈 Записи        | Плагин ab-woocommerce/ab-woocommerce.php был деактивирован из-за ошибки: Файл плагина не найден. |   |
| 9; Медиафайлы   |                                                                                                  |   |
| 📕 Страницы      | Плагин woocommerce/woocommerce.php был деактивирован из-за ошибки: Файл плагина не найден.       | • |
| 투 Комментарии 🚺 | Плагин wpform/wpform.php был деактивирован из-за ошибки: Файл плагина не найден.                 |   |
| 🔊 Внешний вид   |                                                                                                  | - |
| 🖆 Плагины       | Описание                                                                                         |   |
| Установленные   | Похоже, в настоящий момент у вас нет ни одного плагина.                                          |   |
| Добавить новый  |                                                                                                  |   |
| Редактор        | Описание                                                                                         |   |
| 🚢 Пользователи  |                                                                                                  |   |
| 差 Инструменты   |                                                                                                  |   |
| 🖬 Настройки     |                                                                                                  |   |
| 🔇 Свернуть меню |                                                                                                  |   |

# ШАГ З

1. Вернуться на хостинг и вернуть название папки **plugins** в исходное положение

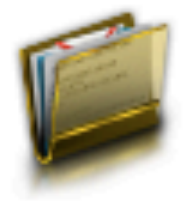

### Файловый менеджер

Файловый менеджер предоставляет функциональность FTP-клиента через браузер. Кроме того, поддерживаются функции архивирования без скачивания содержимого на локальный диск.

| Файл Правка Архиватор Навигация   |          |                |
|-----------------------------------|----------|----------------|
| /wordpress/public_html/wp-content |          |                |
| Имя файла                         | ▼ Размер | Дата изменения |
| ianguages                         | -        | 27 янв 21:24   |
| plugins                           |          | 31 янв 15:19   |
| themes                            | -        | 27 янв 21:26   |
| ingrade                           | -        | 31 янв 15:19   |
| i uploads                         | -        | 27 янв 21:27   |
| index.php                         | 28 байт  | 27 янв 21:24   |

| ША                                | Γ4                                                                                                    | 1.Перейти в разд<br>2.Активировать<br>(Шаблоны Wor<br>Twenty Ten,<br>Twenty Twelve<br>Twenty Thirtee<br>Twenty Fourte<br>Twenty Fifteer<br>Twenty Sixtee | дел «Внешний<br>любой шаблон<br>rdPress по умол<br>e,<br>en,<br>en,<br>en,<br>n,<br>n)                                                         | вид - Темы»<br>Wordpress по умолчанию<br>чанию называются:                                                                                                    |
|-----------------------------------|----------------------------------------------------------------------------------------------------|----------------------------------------------------------------------------------------------------|----------------------------------------------------------------------------------------------------|----------------------------------------------------------------------------------------------------|
| 🖚 Консоль                         | Темы 4 Добавить не                                                                                                    | овую Поиск установле                                                                                                    | енных тем                                                                                                    |                                                                                                    |
| 🖈 Записи                          | Используемая тема не заявля                                                                                                    | яет поддержку WooCommerce                                                                                                    | – Пожалуйста прочит                                                                                                    | айте нашу инструкцию                                                                                                    |
| 9] Медиафайлы                     | по интеграции, или посмотрит                                                                                                    | ге нашу бесплатную тему <u>Storef</u>                                                                                                    | ront, которая была ра                                                                                                    | зработана специально                                                                                                    |
| 📕 Страницы                        | для использования с WooCom                                                                                                    | merce.                                                                                                    |                                                                                                    |                                                                                                    |
| 🗭 Комментарии 🚺                   | Узнать больше о Storefront                                                                                                    | Гид по интеграции темы                                                                                                    |                                                                                                    |                                                                                                    |
| WooCommerce                       | МЛМ Блог За 1 Час   Демо Версия                                                                                                    | 60000000                                                                                                    | Twenty Fifteen                                                                                                    |                                                                                                    |
| 📦 Товары                          | Dass-se Ecor Otisenope Kataror Otises Kortache Ko                                                                                                    |                                                                                                    | The WorkFreiz default them<br>for 2019.                                                                                                    |                                                                                                    |
|                                   |                                                                                                    | Подзаголовок формы подписки                                                                                                    | Ranze<br>Visuari Urbarij (Ros).<br>Toredom v                                                                                                   | and the contrast of the later                                                                                                    |
| Внешний вид                       |                                                                                                    | Призыв подписаться на рассылку                                                                                                    | This is a deglering more set on terms.<br>This is a deglering more set of terms.<br>All set at<br>His 1 for terms proc. Read we're site at erw |                                                                                                    |
| Темы                              | 2 3                                                                                                    | East Conver.                                                                                                    |                                                                                                    | формация о теме                                                                                                    |
| Настроить                         |                                                                                                    | ПОЛУЧИТЬ ДОСТУП!                                                                                                    | ABOUT IN STRAID IN THE WAY AND AND                                                                                                    | The Muth of the Dien                                                                                                    |
| Виджеты                           | ПРОФЕССИОНАЛЬНО БЫСТРО                                                                                                    | САМОСТОЯТЕЛЬНО                                                                                                    | blogderuzed, and dimigrati for<br>charty twisterly Effects anaple,<br>straightforward typegroups for in<br>resultable on a wriste varianty of  | Anticed affect the fashion of the Middle Ages, they bere upon their                                                                                                    |
| Меню                              |                                                                                                    |                                                                                                    | wever slove not ordeler for<br>real-fold languages.                                                                                            | shoulders a spiendid pair of wings; but what especially distinguished<br>them was the long means which were instanted to their faces, and the uses<br>which they made of them. These means were made of hember, and were |
| Расширения для AB-<br>Inspiration | Loven ipsum dolor sit arreit, consectetur Loren ipsum dolor sit amet, conse<br>adiptedrg alt. Sed vestbulum non orol ic adiptedrg alt. Sed vestbulum non | ecterur Lonem i paum dolar at amet, consectatur<br>e ord id adplecing elli. Sed vestibulum non arci id                                                   |                                                                                                    | Lve, six, and even ten feet lang, some straight, ofners curved, some<br>rifficaned, and some having imitation warts upon them.                                                                                           |
| 45 бновления                      | Активна: AB-Inspiration                                                                                                    | Настроить                                                                                                    | Twenty Fifteen                                                                                                    | Активировать Просмотреть                                                                                                    |

50

1. Вернуться на блог в админку и перейти снова в раздел Плагины 2. Активировать плагин, который дал сбой.

| 🖈 Записи Во                                     | Все (5)   Неактивные (5)   Недавно активные (1)                 |                                                                                                    |  |  |  |  |
|-------------------------------------------------|-----------------------------------------------------------------|----------------------------------------------------------------------------------------------------|--|--|--|--|
| 9ј Медиафайлы                                   | Цействия 🗘 Применить                                            |                                                                                                    |  |  |  |  |
| 📕 Страницы                                      | Плагин                                                          | Описание                                                                                                    |  |  |  |  |
| Комментарии 1 Внешний вил                       | AB-Inspiration WooCommerce<br>Активировать   Изменить   Удалить | Плагин интеграции интернет магазина "WooCommerce"<br>Версия 2.0   Автор: Анфиса Бреус   Перейти на страницу плагина                                                                                                    |  |  |  |  |
| Установленные<br>Добавить новый                 | Akismet<br>Активировать   Изменить   Удалить                    | Используемый миллионами людей плагин Akismet — вполне возмо»<br>сайт, даже когда вы спите. Для начала: 1) Нажмите ссылку "Активи<br>API-ключ Akismet; 3) Перейдите на страницу настройки Akismet и в<br>Версия 3.2   Автор: Automattic   Детали |  |  |  |  |
| Редактор<br>💄 Пользователи                      | Мах Mega Menu<br>Активировать   Изменить   Удалить              | Easy to use drag & drop WordPress Mega Menu plugin. Create Mega Ме<br>Версия 2.3.4   Автор: Tom Hemsley   Детали                                                                                                    |  |  |  |  |
| <ul><li>Инструменты</li><li>Настройки</li></ul> | WooCommerce<br>Активировать   Изменить   Удалить                | Инструмент электронной торговли, помогающий продавать все что<br>Версия 2.6.13   Автор: WooThemes   Детали                                                                                                    |  |  |  |  |
| Свернуть меню                                   | WP Form<br>Активировать   Изменить   Удалить                    | Форма подписки над статьями на главной странице блога (плагин о<br>главной странице блога. Плагин для успешного бизнеса 414 81 88<br>Версия 4.7   Автор: Анфиса Бреус   Детали                                                                  |  |  |  |  |
|                                                 | Плагин                                                          | Описание                                                                                                    |  |  |  |  |

# Результат

Если блог **НЕ** исчез и **НЕ** появилась ошибка 500 при активном плагине и смене шаблона, это значит, что проблема в шаблоне.

Решение: искать замену плагину, или шаблону или исправлять конфликт

## Как узнать, что за ошибка в плагине

1. Зайти на хостинг в корневую папку сайта (public\_html) 2. Выделить мышкой файл wp-config.php

| Файловый менеджер<br>Файловый менеджер предоставляет функц<br>поддерживаются функции архивирования бе | циональность FTP-клиента<br>з скачивания содержимого | а через браузер. Кроме того,<br>о на локальный диск. |
|----------------------------------------------------------------------------------------------------|------------------------------------------------------|------------------------------------------------------|
| Файл Правка Архиватор Навигация                                                                       |                                                      |                                                      |
| /wordpress/public_html                                                                                |                                                      |                                                      |
| 1мя файла                                                                                             | • Размер                                             | Дата изменения                                       |
| cgi-bin                                                                                               | -                                                    | 27 янв 21:24                                         |
| yp-admin                                                                                              | -                                                    | 27 янв 21:24                                         |
| wp-content                                                                                            | -                                                    | 31 янв 17:57                                         |
| wp-includes                                                                                           | -                                                    | 27 янв 21:24                                         |
| .htaccess                                                                                             | 338 байт                                             | 31 янв 17:19                                         |
| index.php                                                                                             | 418 байт                                             | 27 янв 21:24                                         |
| readme.html                                                                                           | 7 КБ                                                 | 27 янв 21:25                                         |
| wp-activate.php                                                                                       | 5 KB                                                 | 27 янв 21:24                                         |
| wp-blog-header.php                                                                                    | 364 байт                                             | 27 янв 21:24                                         |
| wp-comments-post.php                                                                                  | 2 КБ                                                 | 27 янв 21:24                                         |
| wp-config-sample.php                                                                                  | 3 КБ                                                 | 27 янв 21:24                                         |
| wp-config.php                                                                                         | 3 КБ                                                 | 27 янв 21:24                                         |
| wp-cron.php                                                                                           | 3 КБ                                                 | 27 янв 21:24                                         |
| wp-links-opml.php                                                                                     | 2 КБ                                                 | 27 янв 21:24                                         |
| wp-load.php                                                                                           | 3 КБ                                                 | 27 янв 21:24                                         |
| wp-login.php                                                                                          | 33 KE                                                | 27 янв 21:24                                         |
| wp-mail.php                                                                                           | 8 KD                                                 | 27 янв 21:24                                         |
| wp-settings.php                                                                                       | 16 KE                                                | 27 янв 21:24                                         |
| wp-signup.php                                                                                         | 29 КБ                                                | 27 янв 21:24                                         |
| wp-trackback.php                                                                                      | 4 KD                                                 | 27 янв 21:24                                         |

версия 1.13 (обновление от 1 сентября 2014 г)

http://wptraining.ru

#### Файловый менеджер

ШАГ 2

Файловый менеджер предоставляет функциональность FTP-клиента через браузер. Кроме того, поддерживаются функции архивирования без скачивания содержимого на локальный диск.

| Файл Правка Архиватор Н | вигация  |                |  |  |  |  |  |  |
|-------------------------|----------|----------------|--|--|--|--|--|--|
| Новый файл              |          |                |  |  |  |  |  |  |
| Закачать                |          |                |  |  |  |  |  |  |
| Новая папка             | • Размер | Дата изменения |  |  |  |  |  |  |
| Poppigrapora            | -        | 27 янв 21:24   |  |  |  |  |  |  |
| Редактировать           | -        | 27 янв 21:24   |  |  |  |  |  |  |
| Переименовать           | -        | 31 янв 17:57   |  |  |  |  |  |  |
| Права UNIX              | -        | 27 янв 21:24   |  |  |  |  |  |  |
| Пароль на директорию    | 338 байт | 31 янв 17:19   |  |  |  |  |  |  |
| Vasaute                 | 418 байт | 27 янв 21:24   |  |  |  |  |  |  |
|                         | 7 КБ     | 27 янв 21:25   |  |  |  |  |  |  |
| wp-activate.php         | 5 КБ     | 27 янв 21:24   |  |  |  |  |  |  |
| wp-blog-header.php      | 364 байт | 27 янв 21:24   |  |  |  |  |  |  |
| wp-comments-post.php    | 2 КБ     | 27 янв 21:24   |  |  |  |  |  |  |
| wp-config-sample.php    | 3 КБ     | 27 янв 21:24   |  |  |  |  |  |  |
| wp-config.php           | 3 КБ     | 27 янв 21:24   |  |  |  |  |  |  |
| wp-cron.php             | 3 КБ     | 27 янв 21:24   |  |  |  |  |  |  |
| wp-links-opml.php       | 2 КБ     | 27 янв 21:24   |  |  |  |  |  |  |
| wp-load.php             | 3 КБ     | 27 янв 21:24   |  |  |  |  |  |  |
| wp-login.php            | 33 КБ    | 27 янв 21:24   |  |  |  |  |  |  |
| 🗐 wp-mail.php           | 8 КБ     | 27 янв 21:24   |  |  |  |  |  |  |
| wp-settings.php         | 16 KB    | 27 янв 21:24   |  |  |  |  |  |  |
| wp-signup.php           | 29 КБ    | 27 янв 21:24   |  |  |  |  |  |  |
| wp-trackback.php        | 4 КБ     | 27 янв 21:24   |  |  |  |  |  |  |

версия 1.13 (обновление от 1 сентября 2014 г)

#### [На главную страницу]

# ШАГ З

Найти строчку define('WP\_DEBUG', false);
 Вместо false написать true

| Редактирование файла wp-config.php                                                                                                    | ×   |
|----------------------------------------------------------------------------------------------------|-----|
| * WordPress Database Table prefix.                                                                                                    |     |
| * You can have multiple installations in one database if you give each<br>* a unique prefix. Only numbers, letters, and underscores please!                                                                                      |     |
| <pre>\$table_prefix = 'wp_';</pre>                                                                                                    |     |
| /**<br>* For developers: WordPress debugging mode.<br>*                                                                                                    |     |
| <ul> <li>* Change this to true to enable the display of notices during development.</li> <li>* It is strongly recommended that plugin and theme developers use WP_DEBUG</li> <li>* in their development environments.</li> </ul> |     |
| * For information on other constants that can be used for debugging,<br>* visit the Codex.<br>*                                                                                                    |     |
| * @link https://codex.wordpress.org/Debugging_in_WordPress                                                                                                    |     |
| define('WP_DEBUG', false);                                                                                                    |     |
| /* That's all, stop editing! Happy blogging. */                                                                                                    |     |
| /** Absolute path to the WordPress directory. */<br>if ( !defined('ABSPATH') )<br>define('ABSPATH', dirname(FILE) . '/');                                                                                                    |     |
| /** Sets up WordPress vars and included files. */<br>require_once(ABSPATH . 'wp-settings.php');                                                                                                    |     |
| Сохранить Отме                                                                                                    | ена |

 Открыть сайт (в тот момент когда сайт исчез появилась ошибка 500). На экране отобразиться ошибки. ПО описанию ошибок можно найти место где ошибка и исправить

Notice: Undefined variable: post in /home/b/best4956/wordpress/public\_html/wp-content/plugins/ab-woocommerce/woocommerce-functions.php on line 124

Notice: Trying to get property of non-object in /home/b/best4956/wordpress/public\_html/wp-content/plugins/ab-woocommerce/woocommerce-functions.php on line 124

Warning: Cannot modify header information - headers already sent by (output started at /home/b/best4956/wordpress/public\_html/wp-content/plugins/ab-woocommerce/woocommerce-functions.php:124) in /home/b/best4956/wordpress/public\_html/wp-includes/pluggable.php on line 1179

☆

### Редактирование плагинов через админку блога

- 1.В админке перейти в раздел «Плагины Редактор»
- 2. Выбрать из списка нужный плагин
- З. Нажать на кнопку «Выбрать»
- 4. Выбрать нужный файл для редактирования
- 5. Внести нужные изменения
- 6. Нажать на кнопку «Обновить файл»

| @ V-        |             |                                                                                                    |                                | Помощь 🔻          |  |  |  |  |  |
|-------------|-------------|----------------------------------------------------------------------------------------------------|--------------------------------|-------------------|--|--|--|--|--|
| ¶2∎ KO      | нсоль       | Изменение плагинов                                                                                                    | 2                              | 3                 |  |  |  |  |  |
| 📌 За        | писи        | Редактирование ab-woocommerce/ab-woocommerce.php (неактивен) выберите плагин для изменения:                                  | AB-Inspiration WooCommerce 4   | Выбрать           |  |  |  |  |  |
| 9j Me       | едиафайлы   | php</th <th>Файлы плаг</th> <th>инов</th>                                                                                    | Файлы плаг                     | инов              |  |  |  |  |  |
| 📕 Ст        | раницы      | /*<br>Plugin Name: AB-Inspiration WooCommerce                                                                                | 4. ab-woocomm<br>woocommerce   | erce/ab-<br>e.php |  |  |  |  |  |
| 🗭 Ко        | мментарии 🚺 | Plugin URI: http://anfisabreus.ru/                                                                                           | ab-                            |                   |  |  |  |  |  |
| Wee Wo      | ooCommerce  | Description: Плагин интеграции интернет магазина "WooCommerce"<br>Author: Анфиса Бреус<br>Author URI: http://anfisabreus.ru/ |                                |                   |  |  |  |  |  |
| 🗳 То        | вары        | */                                                                                                    | ab-                            |                   |  |  |  |  |  |
| 🔊 Вн        | ешний вид   | <pre>function script_woocommerce_top() {} function script_woocommerce_top() {</pre>                                          | tags.php                       | /template-        |  |  |  |  |  |
| 🖌 Пл        |             | <pre>global \$ab_woocommerce;<br/>require_once dirname(FILE ) .'/style.php';<br/>}</pre>                                     | ab-<br>woocommerce<br>css      | /css/plugins.     |  |  |  |  |  |
| Добав       | ить новый   | <pre>add_action( 'wp_enqueue_scripts', 'script_woocommerce_top' );</pre>                                                     | ab-<br>woocommerce             | css/blog.css      |  |  |  |  |  |
| Редак       | ользователи | <pre>function ab_woocomerce_js(){</pre>                                                                                      | ab-<br>woocommerce             | css/app.css/      |  |  |  |  |  |
| <b>—</b> Ин | іструменты  | <pre>wp_enqueue_script('woocom-jquery-main', '//code.jquery.com/ui/1.11.4/jquery-ui.js', array('j '2.0.1', false); }</pre>   | query'),<br>ab-<br>woocommerce | /css/jquery-      |  |  |  |  |  |
| 🖽 Ha        | стройки     |                                                                                                    | ab-                            |                   |  |  |  |  |  |
| ΦΦ          | орма        | Документация: Название функции 🛊 Поиск                                                                                       | woocommerce<br>p.min.css       | /css/bootstra     |  |  |  |  |  |
| 🗘 Св        | ернуть меню |                                                                                                    | ab-                            | css/style css     |  |  |  |  |  |
|             |             | Обновить файл 6                                                                                                    | ab-<br>woocommerce<br>ui.css   | :/css/jquery-     |  |  |  |  |  |
| 58          |             |                                                                                                    | http://wptra                   | aining.ru         |  |  |  |  |  |

## Как удалить плагин

В админке перейти в раздел «Плагины»
 Деактивировать ненужный плагин
 Нажать на ссылку «Удалить»

| Ø       | Консоль               | Вс | <b>ce</b> (5 | <ul> <li>)   Активные (3)   Неактивные (2)   Недавн</li> </ul> | Поиск установленных плагинов.                                                                                                    |                                                                                                    |
|---------|-----------------------|----|--------------|----------------------------------------------------------------|----------------------------------------------------------------------------------------------------|----------------------------------------------------------------------------------------------------|
| *       | Записи                | Ļ  | Цей          | твия 🜩 Применить                                               |                                                                                                    | 5 элементов                                                                                                    |
| Q1      | Медиафайлы            |    |              | Плагин                                                         | Описание                                                                                                    |                                                                                                    |
|         | Страницы              |    |              | AB-Inspiration WooCommerce                                     | Плагин интеграции интернет магазина "WooCommerce"                                                                                                    |                                                                                                    |
|         | Комментарии 🚺         |    |              | Активировать   Изменить   Удалить                              | Версия 2.0   Автор: Анфиса Бреус   Перейти на страницу плагина                                                                                                    |                                                                                                    |
| w       | WooCommerce<br>Товары |    |              | Akismet<br>Параметры   Деактивировать   Изменить               | Используемый миллионами людей плагин Akismet — вполне возможно, л<br>от спама. Он защищает ваш сайт, даже когда вы спите. Для начала: 1) На<br>этого описания; 2) Зарегистрируйтесь, чтобы получить API-ключ Akismet;<br>Akismet и введите свой API-ключ. | учший в мире способ <b>защитить ваш блог</b><br>жмите ссылку "Активировать" слева от<br>; 3) Перейдите на страницу настройки |
| ×       | Внешний вид           |    |              |                                                                | Версия 3.2   Автор: Automattic   Детали                                                                                                    |                                                                                                    |
| ¥<br>Ус | Установленные         |    |              | Max Mega Menu<br>Активировать   Изменить   Удалить             | Easy to use drag & drop WordPress Mega Menu plugin. Create Mega Menus u<br>ready.<br>Версия 2.3.4   Автор: Tom Hemsley   Детали                                                                                                    | sing Widgets. Responsive, retina & touch                                                                                     |
| Pe      | дактор                |    |              | WooCommerce<br>Настройки   Деактивировать   Изменить           | Инструмент электронной торговли, помогающий продавать все что угод<br>Версия 2.6.13   Автор: WooThemes   Детали   Документация   Документац                                                                                                    | но. Красиво.<br>ия по API   Премиум-поддержка                                                                                |
| *       | Пользователи          |    | _            |                                                                |                                                                                                    |                                                                                                    |
| ريکي    | Инструменты           |    |              | WP Form<br>Деактивировать Изменить                             | Форма подписки над статьями на главной странице блога (плагин от Анф<br>добавить к форму подписки на главной странице блога. Плагин для успе                                                                                                    | рисы Бреус). Этот плагин позволяет<br>шного бизнеса 414 81 88                                                                |
| ļţ      | Настройки             |    |              |                                                                | Версия 4.7   Автор: Анфиса Бреус   Детали                                                                                                    |                                                                                                    |
| ₽       | Форма                 |    |              | Плагин                                                         | Описание                                                                                                    |                                                                                                    |
| 0       | Свернуть меню         | Ļ  | Дей          | твия                                                           |                                                                                                    | 5 элементов                                                                                                    |

Перейти вкладку «Неактивные»
 Отметить галочкой ненужные плагины
 Из списка выбать Удалить
 Нажать на кнопку Применить

| <b>8</b>   | Консоль        | Г  | Плагины добавить новый |                                                  |                                                                                   |  |  |
|------------|----------------|----|------------------------|--------------------------------------------------|-----------------------------------------------------------------------------------|--|--|
| •          | All in One SEO | В  | ce (1                  | 7)   Активные (13)   Неактивные (4)              | Доступны обновления (4)                                                           |  |  |
| *          | Записи         | 3_ | Удал                   | ить 🗘 Применить 🗸                                |                                                                                   |  |  |
| <b>9</b> 7 | Медиафайлы     |    | ✓                      | Плагин                                           | Описание                                                                          |  |  |
| P          | Ссылки         | 2  | ✓                      | Antispam Bee                                     | Easy and extremely productive spam-fighting plugin with many sophisticated solut  |  |  |
|            | Страницы       |    |                        | Активировать   Изменить   Удалить                | Версия 2.6.9   Автор: pluginkollektiv   Детали                                    |  |  |
| Å          | Отзывы         | Ŀ  |                        |                                                  | This plugic holes you to know your database class by severying post revisions and |  |  |
| •          | Комментарии    |    | ✓                      | wP-Optimize<br>Активировать   Изменить   Удалить | run the optimize command on your WordPress core tables (please use with cautior   |  |  |
| Ì          | Продукты       |    |                        |                                                  | Версия 1.9.1   Автор: Ruhani Rabin   Детали                                       |  |  |
|            | каталога       |    |                        | 📀 Доступна свежая версия WP-Op                   | otimize. Можно посмотреть информацию о версии 2.1.0 или обновить сейчас.          |  |  |
| ×          | Внешний вид    |    |                        |                                                  |                                                                                   |  |  |

### Как обновлять плагин

Вариант 1

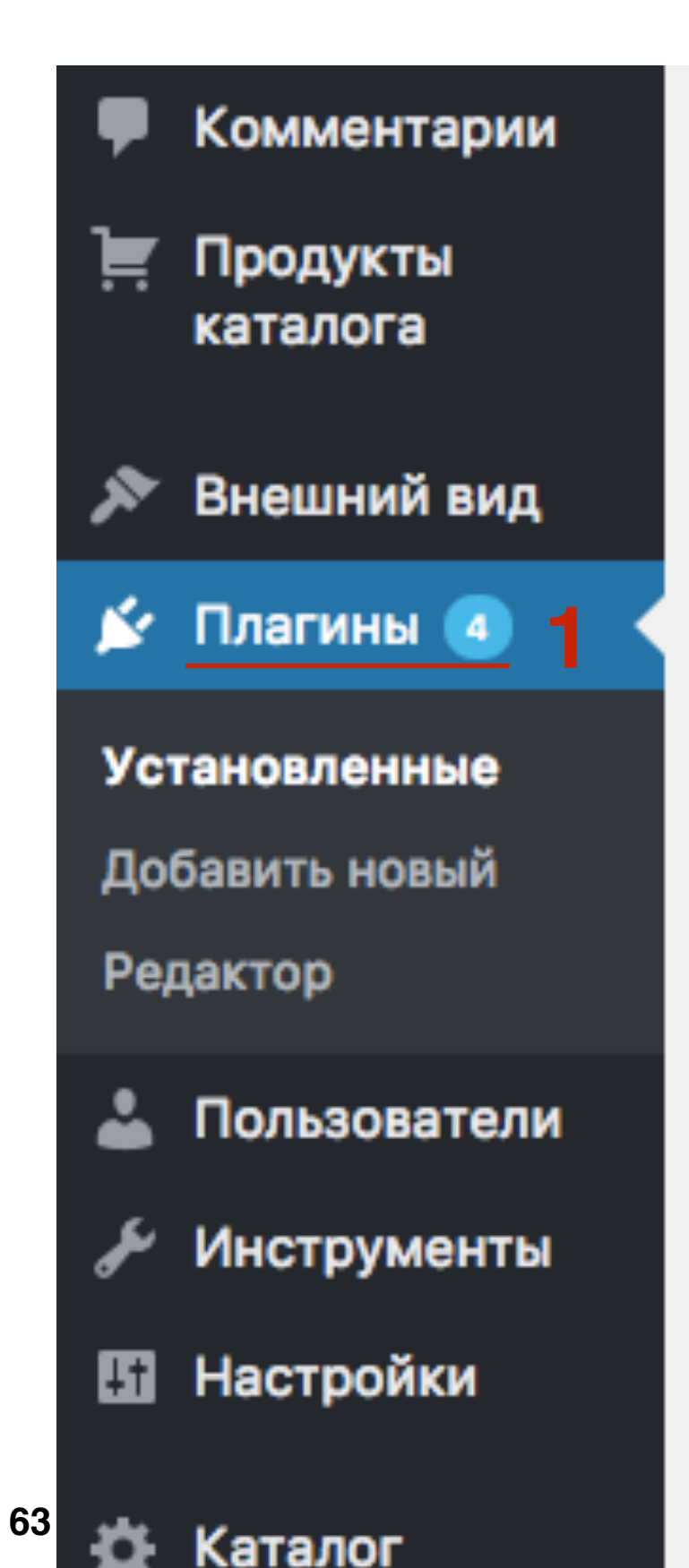

1.В админке напротив слова **Плагины** появляются цифры (цифра означает сколько плагинов требуют обновления). Для обновления плагинов, перейдите в раздел **Плагины** 

 Нажать на ссылку «Доступные обновления»
 Под плагинами с обновлениями надпись (Доступна свежая версия....). Нажать на ссылку «Обновить сейчас». Обновите плагины один за другим

| 8                                           | Консоль              |                                                                                                    |                                   | Настройки экрана 🔻                                                                        | Помощь 🔻                                  |  |
|---------------------------------------------|----------------------|----------------------------------------------------------------------------------------------------|-----------------------------------|-------------------------------------------------------------------------------------------|-------------------------------------------|--|
| •                                           | All in One SEO       |                                                                                                    |                                   |                                                                                           | <b>DESCRIPTION</b>                        |  |
|                                             |                      | Все (17)   Активные (13)   Неактивные (4)   Доступны обновления (4)                                           | поиск установленных               |                                                                                           |                                           |  |
| *                                           | Записи               | Деиствия • Применить                                                                                          |                                   |                                                                                           | 4 элемента                                |  |
| <b>9</b> 7                                  | Медиафайлы           | Плагин                                                                                                    | Описание                          |                                                                                           |                                           |  |
| Ð                                           | Ссылки               | All In One SEO Pack                                                                                           | SEO из коробн                     | ки для вашего сайта на Wo                                                                 | rdPress. Такой                            |  |
|                                             | Страницы             | Улучшить до Pro   Документацию к плагину   Поддержка Форум   Настройки SEO   Деактивировать                   | функционал, к<br>типов публика    | ак XML карт а саита, SEO д<br>аций, SEO для блогов и биз                                  | цля кастомных<br>нес-сайтов,              |  |
| Å                                           | Отзывы               |                                                                                                    | SEO для элект<br>30 миллионов     | ромагазинов, и многое др<br>загрузок с 2007 г.                                            | угое. Почти                               |  |
| •                                           | Комментарии          |                                                                                                    | Версия 2.3.11.<br>Детали          | 1   Автор: http://semperfiwe                                                              | bdesign.com                               |  |
| Ĭ                                           | Продукты<br>каталога | Оступна свежая версия All In One SEO Pack. Можно посмотреть информацию о версии 2.3.11.3 или обновить сейчас. |                                   |                                                                                           |                                           |  |
| ×                                           | Внешний вид          | iThemes Security                                                                                              | Бросьте мето                      | п проб и ошибок в плане бе                                                                | зопасности                                |  |
| <b>×</b>                                    | Плагины 🕘 🔸          | Настройки   Деактивировать   Изменить                                                                         | WordPress. iTh<br>способов защ    | nemes Security предлагает<br>итить WordPress с помощь                                     | более 30<br>ю простого в                  |  |
| Установленные<br>Добавить новый<br>Редактор |                      |                                                                                                    | использовани                      | и плагина.                                                                                |                                           |  |
|                                             |                      |                                                                                                    | Версия 5.9.0  <br>поддержку       | Автор: iThemes   Детали                                                                   | Получить                                  |  |
| 4                                           | Пользователи         | 📀 Доступна свежая версия iThemes Security. Можно посмотреть информацию о версии 6.0.0 или обновить сейчас.    |                                   |                                                                                           |                                           |  |
| ىكى                                         | Инструменты          |                                                                                                    |                                   |                                                                                           |                                           |  |
| ŧ                                           | Настройки            | МР-Орtimize<br>Активировать   Изменить   Удалить                                                              | removing post<br>it allows you to | ps you to keep your databas<br>revisions and spam in a blaz<br>o run the optimize command | e clean by<br>e. Additionally,<br>on your |  |
| ₽                                           | Каталог              |                                                                                                    | WordPress cor                     | e tables (please use with ca                                                              | ution).                                   |  |
| ₽                                           | Входная              |                                                                                                    | Версия 1.9.1                      | Автор: Ruhani Rabin   Детал                                                               | и                                         |  |
|                                             | страница             |                                                                                                    |                                   |                                                                                           |                                           |  |

### http://wptraining.ru

### Как обновлять плагин

Вариант 2

1. Перейти в раздел Консоль - Обновления

2. На странице в блоке Плагины Отобразиться все плагины

требующие обновления. Отметить галочками все плагины

З. нажать на кнопку «Обновить плагины»

| -                         | Консоль              | Обновления WordPress                                                                                                    |  |  |
|---------------------------|----------------------|----------------------------------------------------------------------------------------------------|--|--|
| Главная<br>Обновления 🕢 🚽 |                      | Последняя проверка: 31.01.2017 в 18:46 Проверить снова                                                                                                    |  |  |
| •                         | All in One SEO       | У вас свежая версия WordPress. Следующие обновления безопасности будут применяться                                                                        |  |  |
| *                         | Записи               | Если требуется переустановить версию 4.7.2–ru_RU, Вы можете сделать это тут:                                                                              |  |  |
| 9,                        | Медиафайлы           | Переустановить Скрыть это обновление                                                                                                    |  |  |
| Ð                         | Ссылки               | Плагины<br>Для следующих плагинов доступны обновления. Выберите, какие из них вы хотите обновить, затем нажмите «Обновить пл                              |  |  |
|                           | Страницы             |                                                                                                    |  |  |
| Å                         | Отзывы               |                                                                                                    |  |  |
| •                         | Комментарии          | Обновить плагины                                                                                                    |  |  |
| Ì                         | Продукты<br>каталога | 2 🗹 Выделить все                                                                                                    |  |  |
|                           |                      | ✓ All In One SEO Pack                                                                                                    |  |  |
| ×                         | Внешний вид          | Вы используете версию 2.3.11.1. Обновить до 2.3.11.3. Посмотреть информацию о версии 2.3.11.3.<br>Совместимость с WordPress 4.7.2: 100% (согласно автору) |  |  |
| Ń                         | Плагины 🔕            |                                                                                                    |  |  |
| 4                         | Пользователи         | iThemes Security<br>Вы используете версию 5.9.0. Обновить до 6.0.0. Посмотреть информацию о версии 6.0.0.                                                 |  |  |
| ىكى                       | Инструменты          | Совместимость с WordPress 4.7.2: 100% (согласно автору)<br>Version 6.0.0 adds privacy enhancement for the REST API, It is recommanded for all users       |  |  |
| 163                       | Настройки            | version o.o.o adds privacy enhancement for the REST API. It is recommended for all users.                                                                 |  |  |

### http://wptraining.ru

## Урок №91

Тема: Пользователи

Пятница, 10 февраля, в 19.00

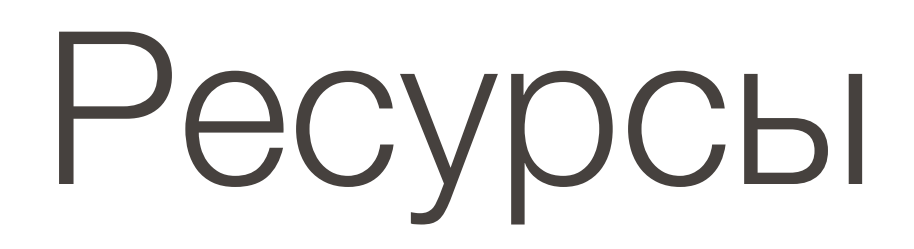

### http://wptraining.ru

записи вебинаров, план и расписание занятий

### http://wpwebinar.ru

вход на вебинары, скидка для участников

### http://anfisabreus.ru/blog

записи вебинаров, обсуждение, вопросы, предложения

### http://vk.com/wpblog.club

группа в контакте, обсуждение, вопросы, предложения